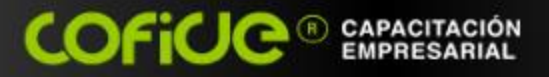

# bienvenida al curso:

## Conceptos Fundamentales de Excel

COFICE

Ing. Rodolfo González M.

www.cofide.mx

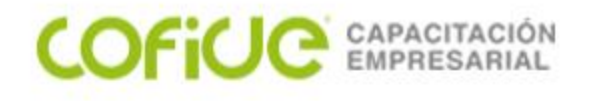

### Objetivo

Aprender a navegar y moverse en Excel, crear fórmulas eficientes a través del uso de los operadores y del correcto direccionamiento absoluto y relativo, rastrear y evaluar fórmulas, lo que le permitirá garantizar y/o modificar para el funcionamiento de las mismas. Conocer cómo aplicar formatos y formatos condicionales, los cuales serán como semáforos dinámicos, pues se prenderán si los valores de las celdas alcanzan los límites especificados; aprender a graficar, ordenar, filtrar información.

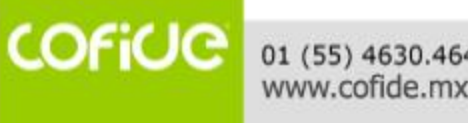

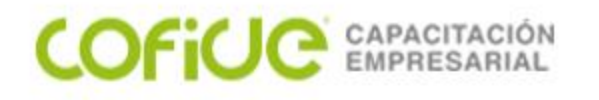

## TEMARIO:

- Especificaciones del libro de Excel
- Tipos de datos, formatos, copiado y pegado
- Diseño de fórmulas
- Uso de operadores
- Uso del "\$" en las fórmulas (direccionamiento)
- Tipos de errores
- Auditoría y rastreo de fórmulas
- Ocultar-mostrar-validar (hojas y celdas)
- Formatos y formatos condicionales
- Ordenamientos
- Filtros básicos y avanzados
- Elaboración de gráficos

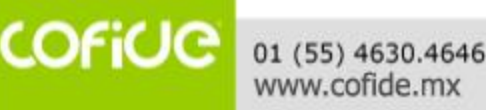

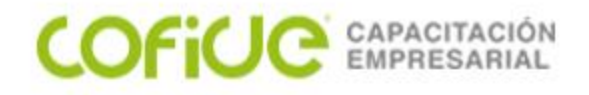

# Especificaciones del libro de Excel

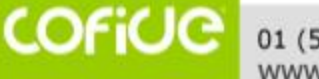

|                            | Uso y e                                                                                                    | dición de las                                     | s celdas en Excel                       |     |
|----------------------------|----------------------------------------------------------------------------------------------------|---------------------------------------------------|-----------------------------------------|-----|
|                            | - Barra de acceso rápido                                                                                                    |                                                   |                                         |     |
| 🔣   🛃 🧐 - (🗎 - 🗋 🚱 🗮 🞯 🍉 - | O d Fórmulas Datos Revisar Vista Pro                                                                                                    | Excel                                             | <br>Doci PowerPiv Acrobat ۵             |     |
| Pegar Herramientas         | □     □     □     General     ▼       □     □     □     \$     ▼     %     000       □     □     □     *     \$     ▼     %     000       □     □     □     *     *     *     %     000       □     □     □     *     *     *     %     000       □     □     □     *     *     *     %     %     000       □     □     □     *     *     *     %     %     %       □     Alineación     □     Número     □     □ | A ☐ Insertar ▼<br>tilos<br>▼ Eliminar ▼<br>Celdas | ∑<br>Ordenal Buscary<br>2 y Cinta Opcio | nes |
| A1 - A B C                 | Barra de                                                                                                    | G                                                 | H I                                     |     |
| 2<br>3<br>Celda Acti       | Fórmulas<br>va                                                                                                    |                                                   |                                         |     |
| 5 Filas                    |                                                                                                    |                                                   |                                         |     |
| 8<br>9<br>10               |                                                                                                    |                                                   |                                         |     |
| 10<br>11<br>12<br>13       |                                                                                                    |                                                   |                                         |     |
| 14<br>15 Hojas             |                                                                                                    |                                                   | Zoom                                    |     |
| H I Hoja1 Hoja2 Hoja3      |                                                                                                    |                                                   | Ⅲ □ □ 100% —                            |     |

COFICE 01 (55) 4630.4646 www.cofide.mx

#### COFICE CAPACITACIÓN EMPRESARIAL

### Uso y edición de las celdas en Excel

| 🗶 📄 🗐 - 🔍 - 🗋 🚱 🚍 🚳 🍉                                               | • Ov I = Libro1 - Microsoft E                                                                                                    | Excel — 🗆                                                                                                    | ×     |
|---------------------------------------------------------------------|----------------------------------------------------------------------------------------------------|----------------------------------------------------------------------------------------------------|-------|
| Archivo Inicio demo Insertar Dise                                   | ño d Fórmulas Datos Revisar Vista Pro                                                                                                    | grama Complem Easy Doci PowerPiv Acrobat 🛆 🕜                                                                                                    | - 6 % |
| $ \begin{array}{c c} & & & \\ & & \\ & & \\ & \\ & \\ & \\ & \\ & $ | ▼   =   =   □   General   ▼     ▲   =   =   =   S   ×   %   000     ↓   =   =   =   S   ×   %   000     ↓   ↓   ↓   ★   *   %   000     ↓   ↓   ↓   ↓   ↓   ↓     ↓   ↓   ↓   ↓   ↓   ↓     ↓   ↓   ↓   ↓   ↓   ↓     ↓   ↓   ↓   ↓   ↓   ↓     ↓   ↓   ↓   ↓   ↓   ↓     ↓   ↓   ↓   ↓   ↓   ↓     ↓   ↓   ↓   ↓   ↓   ↓     ↓   ↓   ↓   ↓   ↓   ↓     ↓   ↓   ↓   ↓   ↓   ↓     ↓   ↓   ↓   ↓   ↓   ↓     ↓   ↓   ↓   ↓   ↓   ↓     ↓   ↓   ↓   ↓   ↓   ↓     ↓   ↓   ↓   ↓   ↓   ↓     ↓   ↓   ↓   ↓   ↓   ↓     ↓   ↓   ↓   ↓ | A<br>tilos<br>T Formato ▼<br>Mover o conjar                                                                                                    |       |
| A1 - (                                                              | fx Mo                                                                                                    | over hojas seleccionadas                                                                                                    | ~     |
| A B 1                                                               | C D E Al li                                                                                                    | ARITZA.xlsx                                                                                                    |       |
| 2<br>Colores del tema<br>4<br>5                                     | Insertar                                                                                                    | ASH AEVEN AND AEVEN AND AEVEN AEVEN AEVE |       |
| 6<br>7<br>Colores estándar<br>8                                     | <u>C</u> ambiar nombre<br><u>M</u> over o copiar                                                                                                    | Aceptar Cancelar                                                                                                    | =     |
| 9 Colores recientes   10 Sin color   11 Más colores                 | Proteger <u>h</u> oja    Color de etique <u>t</u> a                                                                                                    |                                                                                                    |       |
| 13<br>14                                                            | Oc <u>u</u> ltar<br>Mostr <u>a</u> r                                                                                                    |                                                                                                    |       |
| 15<br>16<br>H ↓ ▶ ▶ Hoja1 Hoja2 Hoja3                               | Seleccionar todas las hojas                                                                                                    |                                                                                                    | ► []  |
| Listo III                                                           |                                                                                                    |                                                                                                    |       |

COFICE 01 (55) 4630.4646 www.cofide.mx

#### COFICE CAPACITACIÓN EMPRESARIAL

COFiUC

01 (55) 4630.4646 www.cofide.mx

### Formatos en Excel

|                                                                                                    |            | Formate | o de celda | as       | ? ×                                                                                                   |
|----------------------------------------------------------------------------------------------------|------------|---------|------------|----------|----------------------------------------------------------------------------------------------------|
| Número Alineación                                                                                                    | Fuente     | Borde   | Relleno    | Proteger |                                                                                                    |
| Alineación del texto<br>Horizontal:<br>General<br>Vertical:<br>Inferior<br>Distribuido justificad<br>Control del texto<br>Ajustar texto<br>Ajustar texto<br>Combinar celdas<br>De derecha a izquierda<br>Dirección del texto:<br>Contexto | Sangr<br>0 | ía:     |            |          | Orientación<br>T<br>e<br>x<br>t<br>o<br>•<br>•<br>•<br>•<br>•<br>•<br>•<br>•<br>•<br>•<br>•<br>•<br>• |
|                                                                                                    |            |         |            | Ace      | eptar Cancelar                                                                                        |

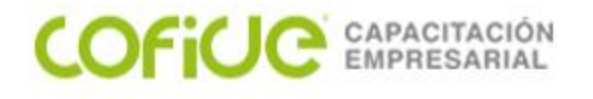

#### Atajos en Excel

Un atajo de teclado es una tecla o un grupo de teclas que debe pulsarse al mismo tiempo para ejecutar un comando específico. Consulte la siguiente liga para conocer los atajos usando teclado

Visitar:

https://1drv.ms/b/s!AvugG6a26m5qmCjwQnLQN-iJQXZ2?e=z5wqRA

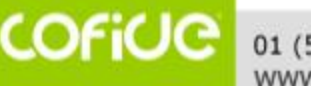

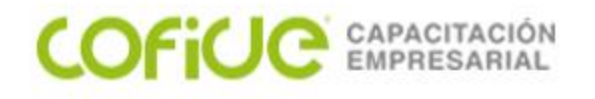

Verificación de Avance: Para poder reafirmar los conocimientos de esta lección, por favor ingresar a la siguiente liga y resuelve este cuestionario

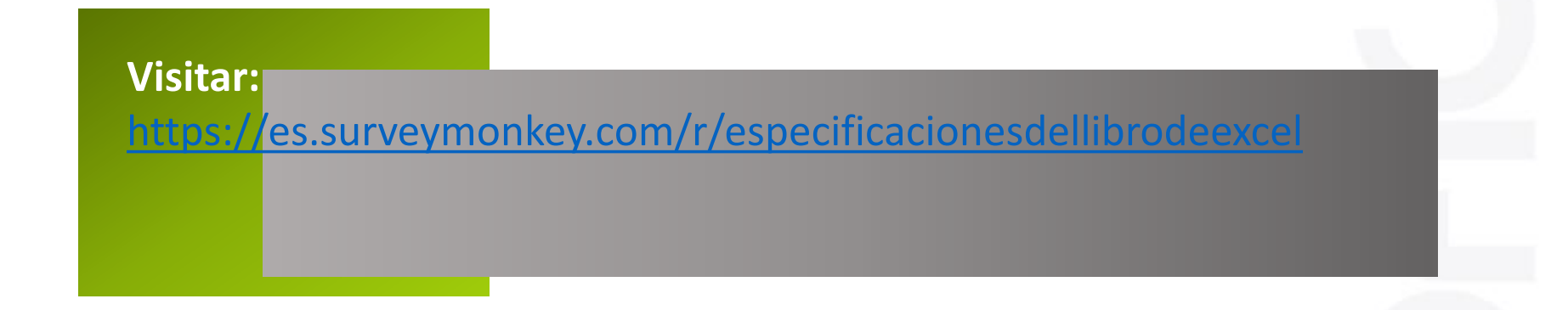

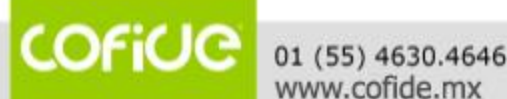

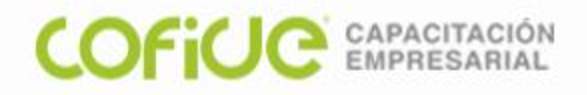

# Tipos de datos, formatos, copiado y pegado.

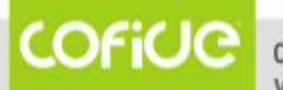

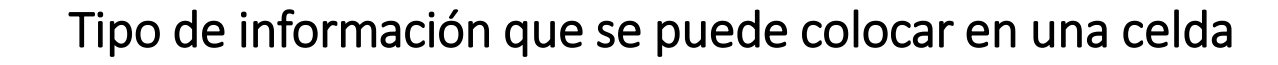

Numero

COFICE CAPACITACIÓN EMPRESARIAL

• Formulas

• Texto

Gráficos

| 🚺 🔒 🍤 d        | - 📲 =      |             |                    |            | Libro2 - I | Excel (Error de a | ctivación de pro | oductos)    |            |             |   |          | ? 🛧       | – 8 ×      |
|----------------|------------|-------------|--------------------|------------|------------|-------------------|------------------|-------------|------------|-------------|---|----------|-----------|------------|
| ARCHIVO INICIO | INSERTAR [ | DISEÑO DE I | PÁGINA FÓRMULAS D  | ATOS REVIS | SAR VISTA  | DESARROLLA        | ADOR NITRO       | D PRO 10 PO | WERPIVOT   |             |   |          | 🫕 D-Viaje | Canada 👻 🔼 |
| F13 •          | : × 🗸      | fx          |                    |            |            |                   |                  |             |            |             |   |          |           | ^          |
| Α              | В          | С           | D                  | E          | F          | G                 | Н                | I           | J          | К           | L | М        | Ν         | 0          |
| 1 TEXTO        | NUMEROS    |             | FORMULAS           |            |            |                   |                  |             |            |             |   |          |           |            |
| 2 noches       | 6          |             | =B2+B3+B4+B5+B7+B8 |            |            |                   |                  |             |            |             |   |          |           |            |
| 3 Avion        | 1200       |             |                    |            |            |                   |                  |             |            |             |   |          |           |            |
| 4 carro        | 2400       |             |                    |            |            |                   |                  |             |            |             |   |          |           |            |
| 5 paquetes 4   | 2960       |             |                    |            |            |                   |                  |             |            |             |   | <u> </u> |           |            |
| 6 bus          |            |             |                    |            |            |                   | Títu             | ulo del grá | fico       |             |   | +        |           |            |
| 7 hotel        | 1800       |             |                    |            |            |                   |                  | ne del Bid  |            |             |   |          |           |            |
| 8 cabaña       | 2700       |             |                    |            | 3500       |                   |                  |             |            |             |   |          |           |            |
| 9              |            |             |                    |            | 3000       |                   |                  |             |            |             |   |          |           |            |
|                |            |             |                    |            | 2500       |                   |                  | _           |            |             |   | Υ        |           |            |
|                |            |             |                    |            | 2000       |                   | _                |             |            |             |   |          |           |            |
|                |            |             |                    |            | 1500       |                   | _                |             |            |             |   |          |           |            |
|                |            |             |                    |            | 1500       |                   | _                |             |            |             |   |          |           |            |
|                |            |             |                    |            | 1000       |                   |                  |             |            |             |   |          |           |            |
|                |            |             |                    |            | 500        |                   |                  |             |            |             |   |          |           |            |
|                |            |             |                    |            | 0          |                   |                  |             |            |             |   |          |           |            |
|                |            |             |                    |            |            |                   |                  | 1           |            |             |   |          |           |            |
|                |            |             |                    |            |            | noches            | Avion carro      | paquetes 4  | 1 ∎bus ∎ho | tel ∎cabaña |   |          |           |            |
|                |            |             |                    |            |            |                   |                  |             |            |             | / |          |           |            |

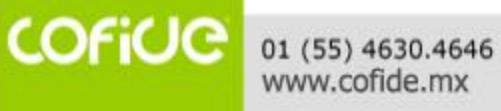

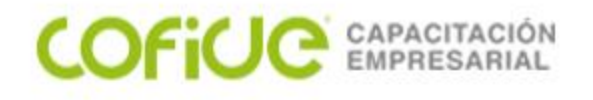

## Las herramientas de edición sirven para darle un formato presentable a los datos capturados en la hoja de Excel.

| × II   | 5-0      |                                   | :                  |                     |                          | Libro2 - E          | xcel (Error de | activaciór       | n de productos)                 |                         |          |              |       |                                          |                               | ?                         | 个 -     | - 6           | × |
|--------|----------|-----------------------------------|--------------------|---------------------|--------------------------|---------------------|----------------|------------------|---------------------------------|-------------------------|----------|--------------|-------|------------------------------------------|-------------------------------|---------------------------|---------|---------------|---|
| ARCHIV |          | O INSERTAR                        | DISEÑO DE PÁGINA F | ÓRMULAS DATO        | S REVISAR                | VISTA               | DESARROL       | ADOR             | NITRO PRO 10                    | POWER                   | PIVOT    |              |       |                                          |                               | 🔔 D-Via                   | je Cana | ida 🔹         | q |
| Pegar  |          | libri • 11<br><i>K</i> <u>S</u> • |                    |                     | texto<br>har y centrar 👻 | General<br>\$ - % o |                | Format condicion | o Dar format<br>al ▼ como tabla | o Estilos de<br>celda • | Insertar | Eliminar For | rmato | ∑ Autosuma<br>↓ Rellenar ▼<br>◆ Borrar ▼ | • AZT<br>Ordenary<br>filtrar• | Buscar y<br>seleccionar • | F       | Power<br>View | - |
| 1 TEX  | XTO      | NUMEROS                           | FORMULA            | S                   |                          | Nulli               |                |                  | Estilos                         |                         |          | Celuas       |       |                                          | Woullical                     |                           | IN IN   | epone         | Т |
| 2 no   | ches     | 6                                 | =B2+B3+B           | 84+B5+B7+B8         |                          |                     |                |                  |                                 |                         |          |              |       |                                          |                               |                           |         |               |   |
| 3 Avi  | ion      | 1200                              |                    | <b>\</b>            |                          |                     |                |                  |                                 |                         |          |              |       |                                          |                               |                           |         |               |   |
| 4 car  | ro       | 2400                              |                    | · · · · · ·         |                          |                     |                |                  |                                 |                         |          |              |       |                                          |                               |                           |         |               | _ |
| 5 pa   | quetes 4 | 2960                              |                    |                     |                          |                     |                |                  |                                 |                         |          |              |       |                                          |                               |                           |         |               | _ |
| 6 bus  | S        |                                   |                    |                     |                          |                     |                |                  |                                 |                         |          |              |       |                                          |                               |                           |         |               | _ |
| 7 ho   | tel      | 1800                              |                    |                     |                          |                     |                |                  |                                 |                         |          |              |       |                                          |                               |                           |         |               | _ |
| 8 cat  | oaña     | 2700                              |                    |                     |                          |                     |                |                  |                                 |                         |          |              |       |                                          |                               |                           |         |               | _ |
| 9      |          |                                   |                    |                     |                          |                     |                |                  |                                 |                         |          |              |       |                                          |                               |                           |         |               | _ |
| 10     |          |                                   |                    |                     | - \                      |                     |                |                  |                                 |                         |          |              |       |                                          |                               |                           |         |               |   |
| 10     |          |                                   |                    |                     |                          |                     |                |                  |                                 |                         |          |              |       |                                          |                               |                           |         |               | - |
|        |          |                                   |                    |                     |                          |                     |                |                  |                                 |                         |          |              |       |                                          |                               |                           |         |               |   |
|        | 1        |                                   |                    |                     |                          | _                   |                |                  | _                               |                         |          |              |       |                                          |                               |                           |         |               |   |
|        |          | Calibri                           | ÷ 11               | · A A               | <b>,</b> =               | = =                 | 87             | *                | 🗬 Ajust                         | tar text                | 0        |              | Ge    | neral                                    |                               | -                         |         |               |   |
|        |          | N <i>K</i>                        | <u>s</u>           | <u>∆</u> - <u>A</u> | - =                      | = =                 |                | <del>.</del>     | 🚍 Com                           | binar y                 | / centr  | ar 🔻         | \$    | - %                                      | 000                           | -0 00<br>00 ->0           |         |               |   |
|        |          |                                   |                    |                     |                          |                     |                |                  |                                 |                         |          |              |       |                                          |                               |                           |         |               |   |
|        |          |                                   | Fuente             |                     | Б.                       |                     |                | Aline            | ación                           |                         |          | E.           |       | Nún                                      | nero                          | E.                        |         |               |   |

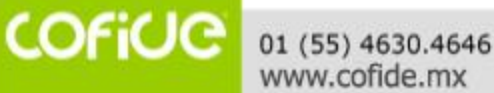

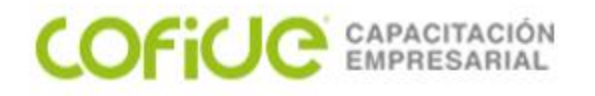

Verificación de Avance: Para poder reafirmar los conocimientos de esta lección, por favor ingresar a la siguiente liga y resuelve este cuestionario

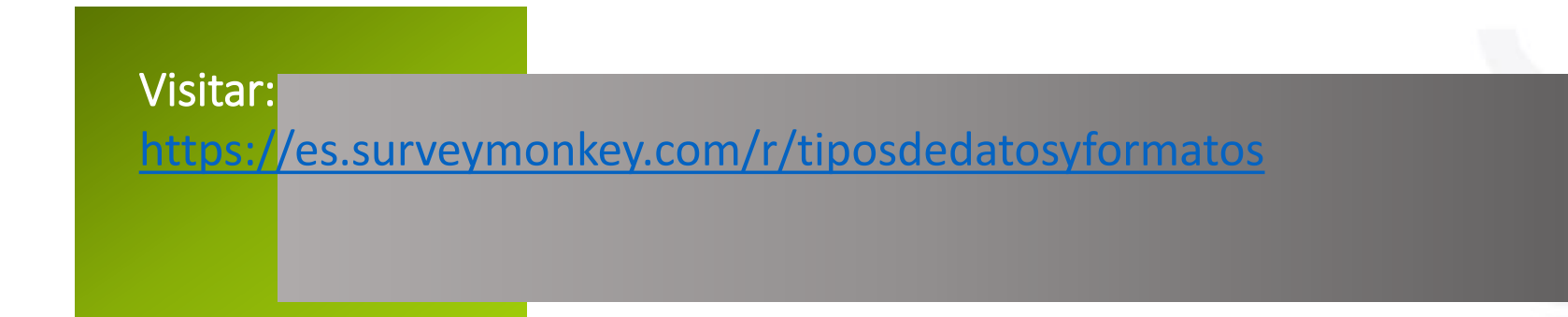

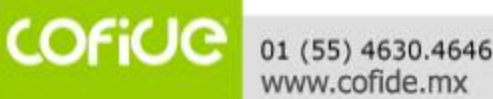

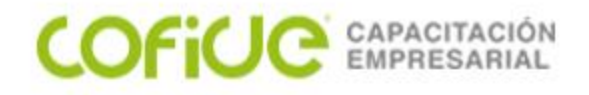

## Diseño de fórmulas

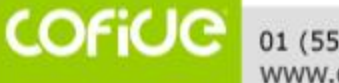

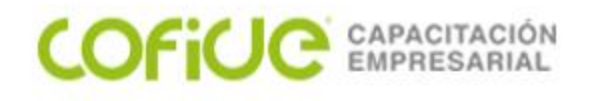

Una fórmula en Excel es una secuencia de valores, referencias de celda, nombres, funciones u operadores de una celda, que generan un valor nuevo a partir de los valores existentes. Una fórmula comienza siempre por un signo igual (=) o el signo más (+).

En Microsoft Excel se puede crear una amplia diversidad de fórmulas, desde fórmulas que ejecuten una simple operación aritmética hasta fórmulas que analicen un modelo complejo de fórmulas.

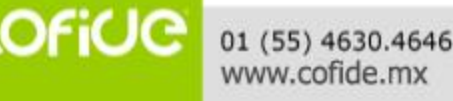

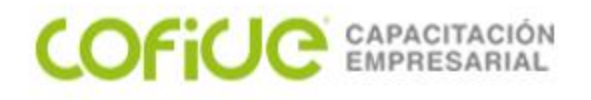

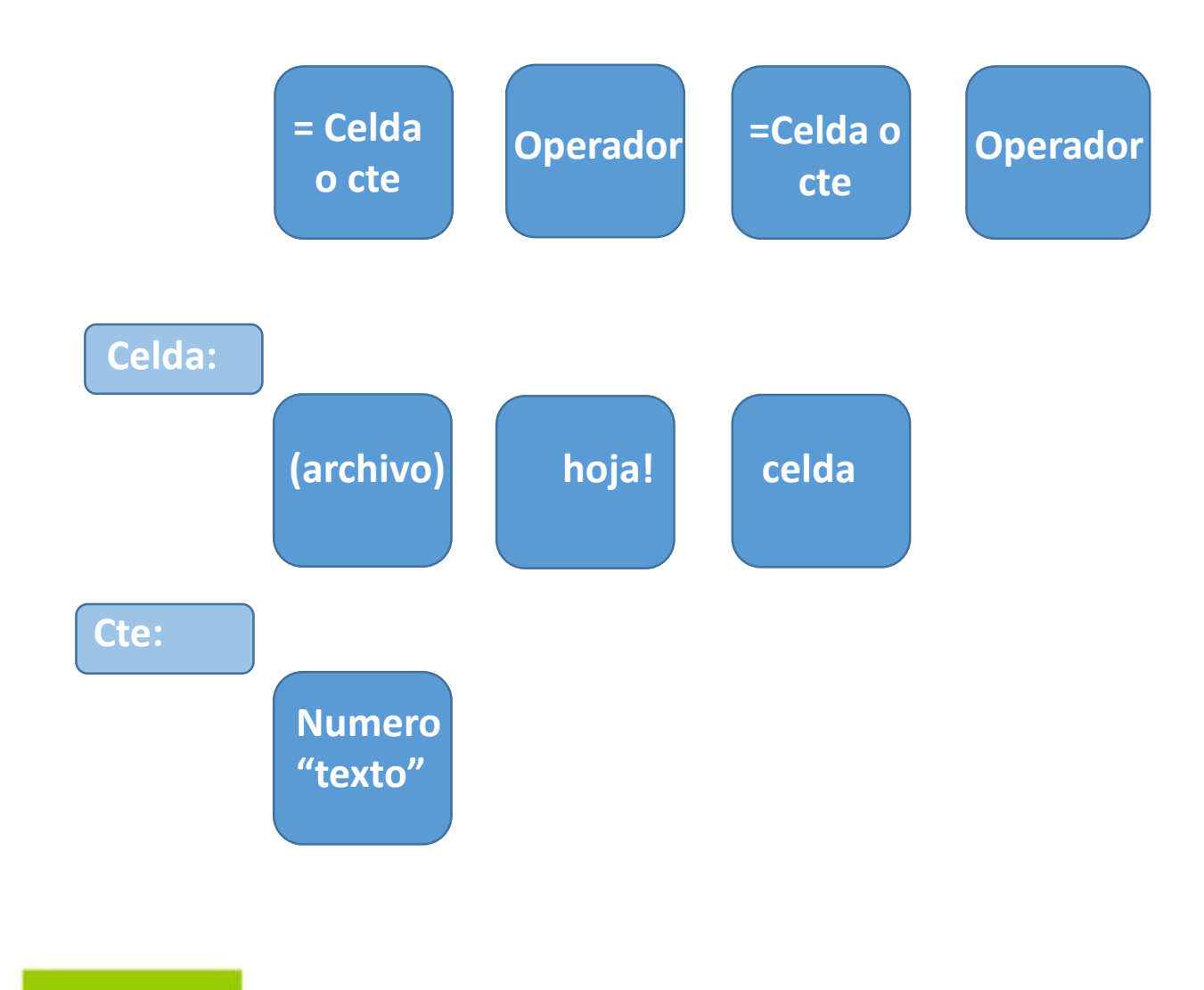

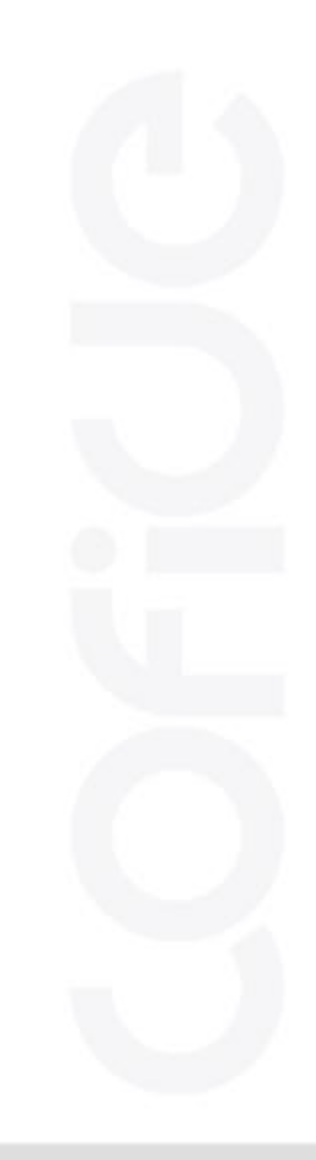

01 (55) 4630.4646 www.cofide.mx

COFiUC

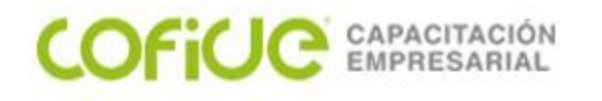

### Creación de fórmulas...

| Operador<br>aritmético     | Significado       | Ejemplo          |                        |                                                                           |
|----------------------------|-------------------|------------------|------------------------|---------------------------------------------------------------------------|
| + (signo más)              | Suma              | 3+3              |                        |                                                                           |
| - (signo mencs)            | Resta<br>Negación | 3—1<br>—1        |                        |                                                                           |
| * (asterisco)              | Multiplicación    | J*J              |                        |                                                                           |
| / (barra oblicua)          | División          | 0/0              |                        |                                                                           |
| % (signo de<br>porcentaje) | Porcentaje        | 20%              |                        |                                                                           |
| ^ (acento<br>circunfejo)   | Exponente         | Operador de text | to<br>Sig              | Inificado                                                                 |
|                            |                   | & (y comercial)  | Co<br>do<br>pro<br>tex | necta o concatena<br>s valores para<br>oducir un valor de<br>to continuo. |

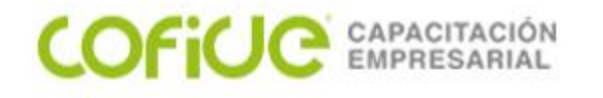

Sintaxis de una fórmula

La sintaxis de una fórmula es la estructura o el orden de los elementos de una fórmula. Las fórmulas en Microsoft Excel siguen una sintaxis específica que incluye un signo igual (=) seguido de los elementos que van a calcularse (los operandos) y los operadores del cálculo.

Cada operando puede ser un valor que no cambie (un valor constante), una referencia de celda o de rango, un rótulo, un nombre o una función de la hoja de cálculo.

Como valor predeterminado, Microsoft Excel calcula una fórmula de izquierda a derecha, comenzando por el signo igual (=).

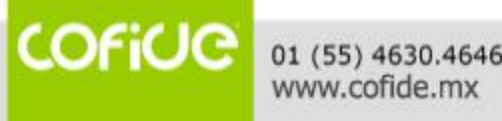

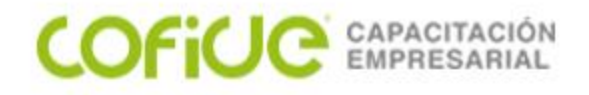

# Uso de operadores

COFICE 01 (55) 4630.4646 www.cofide.mx

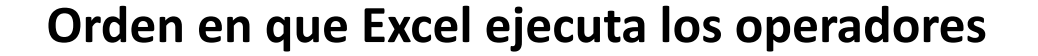

Si se combinan varios operadores en una única fórmula, Microsoft Excel ejecutará las operaciones en el orden que se indica en la tabla que se muestra a continuación.

| Operador       | Descripción                                     |
|----------------|-------------------------------------------------|
| : (dos punios) | Operadores de referencia                        |
| , (coma)       |                                                 |
| (un espacio)   |                                                 |
| _              | Negación (como en –1)                           |
| %              | Porcentaje                                      |
| n              | Exponente                                       |
| *y/            | Multiplicación y división                       |
| * y –          | Suma y resta                                    |
| &              | Conecta dos cadenas de texto<br>(concatenación) |
| = < > <= >= <> | Comparación                                     |

COFICE 01 (55) 4630.4646 www.cofide.mx

COFICE CAPACITACIÓN EMPRESARIAL

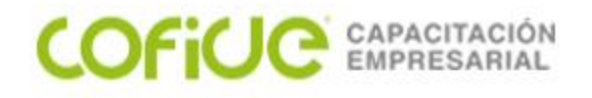

## Laboratorio de Alta de pedidos:

| 1  | А                | В        | C         |
|----|------------------|----------|-----------|
| 1  |                  |          |           |
| 2  | FECHA            |          |           |
| 3  | TASA DE IMPUESTO | 16%      |           |
| 4  |                  |          |           |
| 5  |                  |          |           |
| 6  |                  |          |           |
| 7  |                  |          |           |
| 8  |                  |          |           |
| 9  |                  |          |           |
| 10 | CVE DE PRODUCTO  | CANTIDAD | COSTO     |
| 11 | A102             | 10       | \$ 420.00 |
| 12 | Z509             | 12       | \$ 392.00 |
| 13 | E345             | 14       | \$ 364.00 |
| 14 | R678             | 16       | \$ 336.00 |
| 15 | A123             | 18       | \$ 308.00 |
| 16 | G567             | 20       | \$ 280.00 |

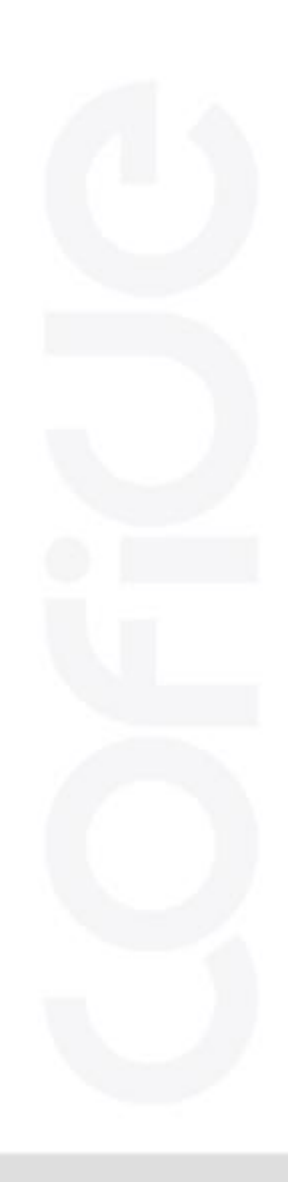

COFICE 01 (55) 4630.4646 www.cofide.mx

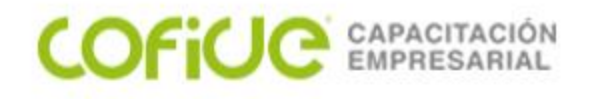

## Verificación de Avance:

Para poder reafirmar los conocimientos de esta lección, por favor ingresar a la siguiente liga y resuelve este cuestionario

Visitar: https://es.surveymonkey.com/r/operadoresenexcel

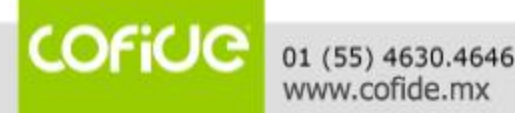

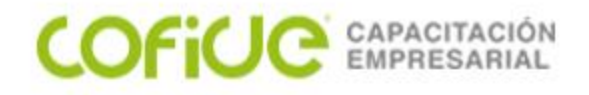

# Uso del "\$"en las fórmulas (direccionamiento)

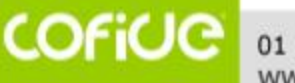

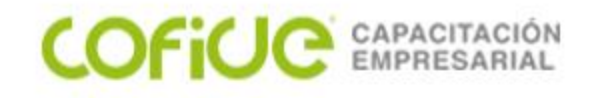

Fórmulas con referencias de celdas

En Microsoft Excel existen tres tipos de referencias con los cuales se pueden crear fórmulas. Estas son: *referencia relativa, referencia absoluta, referencia mixta.* 

### Referencia relativa

Una referencia relativa es dar instrucciones acerca de cómo ir a un lugar desde un punto de partida.

Cuando se crea una fórmula, normalmente las referencias de celda o de rango se basan en su posición relativa respecto a la celda que contiene la fórmula.

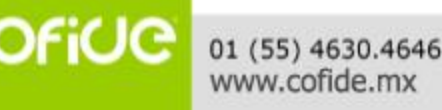

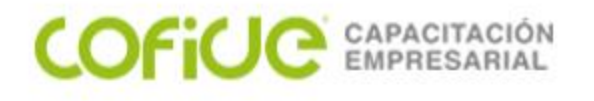

### Referencia Absoluta

Se utiliza para evitar que una fórmula cambie cuando se copia a otra celda. Para hacer una referencia absoluta se utiliza el signo *\$* colocando uno antes del título de la columna y otro antes del título de la fila.

### Referencia Mixta

Se utiliza para evitar que en una fórmula cambie uno de los elementos de la referencia de celda. Para hacer una referencia mixta también se utiliza el signo **\$** colocando uno antes del título de la columna o antes del título de la fila.

### Referencia 3-D

Una referencia 3-D es un rango que abarca dos o más hojas de un libro de trabajo.

OFICE 01 (55) 4630.4646 www.cofide.mx

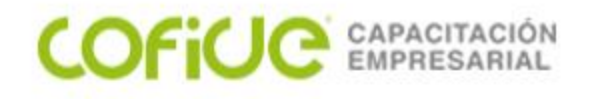

En el siguiente esquema se muestran los resultados al realizar un copiado de celdas utilizando los tres tipos de referencias.

Tomando como base la celda *H8* que contiene la fórmula *=P8* para formar una *referencia relativa*, el resultado de la copia quedaría de la siguiente manera.

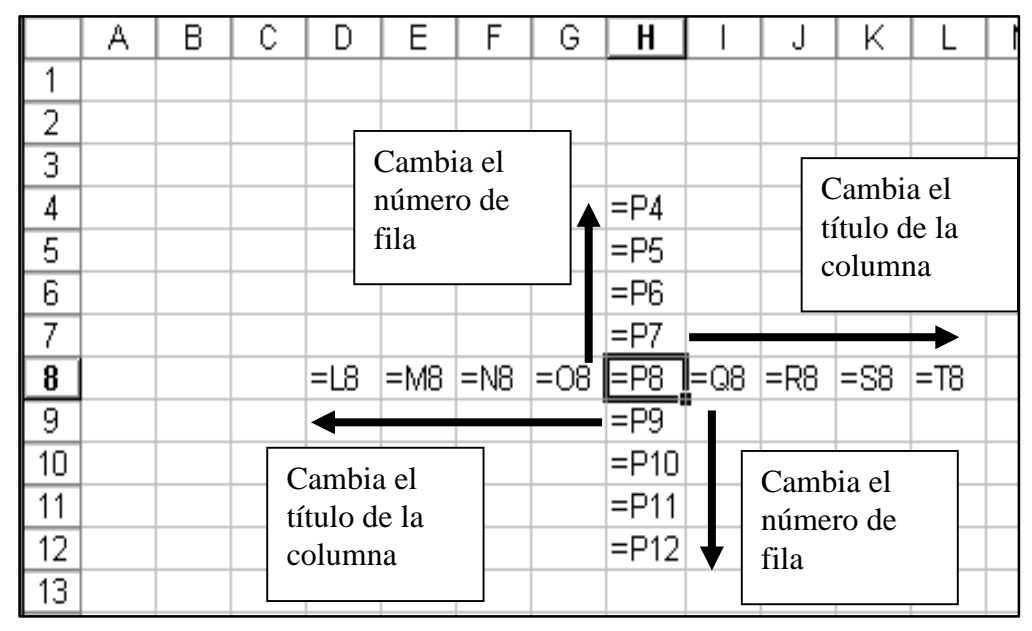

01 (55) 4630.4646 www.cofide.mx

COFiUC

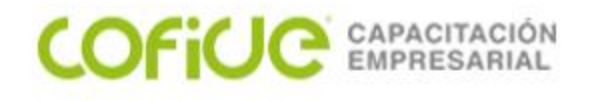

Tomando como base la celda **H8** que contiene la fórmula **=\$P\$8** para formar una **referencia absoluta**, el resultado de la copia quedaría de la siguiente manera.

|    | Α | В | С | D       | E       | F       | G       | H       |                  | J       | K       | L       | N |
|----|---|---|---|---------|---------|---------|---------|---------|------------------|---------|---------|---------|---|
| 1  |   |   |   |         |         |         |         |         |                  |         |         |         |   |
| 2  |   |   |   |         |         |         |         |         |                  |         |         |         |   |
| 3  |   |   |   | No ca   | mbia e  | n       |         |         |                  |         |         |         |   |
| 4  |   |   |   | ningu   | na      |         |         | =\$P\$8 |                  |         |         |         |   |
| 5  |   |   |   | direct  | ción    |         |         | =\$P\$8 |                  |         |         |         |   |
| 6  |   |   |   |         |         |         |         | =\$P\$8 |                  |         |         |         |   |
| 7  |   |   |   |         |         |         |         | =\$P\$8 |                  |         |         |         |   |
| 8  |   |   |   | =\$P\$8 | =\$P\$8 | =\$P\$8 | =\$P\$8 | =\$P\$8 | =\$ <u>P</u> \$8 | =\$P\$8 | =\$P\$8 | =\$P\$8 |   |
| 9  |   |   |   | •       |         |         | _       | =\$P\$8 |                  |         |         |         |   |
| 10 |   |   |   |         |         |         |         | =\$P\$8 |                  |         |         |         |   |
| 11 |   |   |   |         |         |         |         | =\$P\$8 |                  |         |         |         |   |
| 12 |   |   |   |         |         |         |         | =\$P\$8 | ▼                |         |         |         |   |
| 13 |   |   |   |         |         |         |         |         |                  |         |         |         |   |

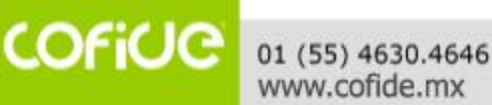

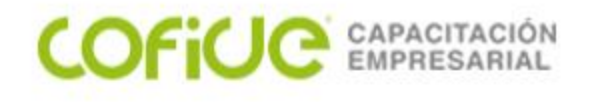

Tomando como base la celda **H8** que contiene la fórmula **=\$P8** para formar una **referencia mixta**, el resultado de la copia quedaría de la siguiente manera.

|    | А | В | С | D         | E        | F       | G     | H      |               | J       | K             | L     |
|----|---|---|---|-----------|----------|---------|-------|--------|---------------|---------|---------------|-------|
| 1  |   |   |   |           |          |         |       |        |               |         |               |       |
| 2  |   |   |   |           | <u> </u> |         |       |        |               |         |               |       |
| 3  |   |   |   |           | Cambia   | de file |       |        | N             | o cambi | 9             |       |
| 4  |   |   |   |           | numero   | de ma   |       | =\$P4  |               | tulo de | a             |       |
| 5  |   |   |   |           |          |         |       | =\$P5  |               | olumna  |               |       |
| 6  |   |   |   |           |          |         |       | =\$P6  |               |         |               |       |
| 7  |   |   |   |           |          |         |       | =\$P7  |               |         | $\rightarrow$ |       |
| 8  |   |   |   | =\$P8     | =\$P8    | =\$P8   | =\$P8 | =\$P8  | <b>=</b> \$P8 | =\$P8   | =\$P8         | =\$P8 |
| 9  |   |   |   |           |          |         |       | =\$P9  |               |         |               |       |
| 10 |   |   |   | No comi   |          |         |       | =\$P10 |               | Cambia  |               |       |
| 11 |   |   | 1 | título de | Jia      |         |       | =\$P11 |               | número  | de fila       |       |
| 12 |   |   |   | columna   | 1        |         |       | =\$P12 | •             |         |               |       |
| 13 |   |   |   | corumni   | L        |         |       |        |               |         |               |       |

COFICE 01 (55) 4630.4646 www.cofide.mx

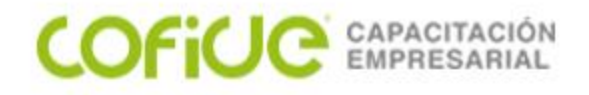

## Tipos de errores

COFICE 01 (55) 4630.4646 www.cofide.mx

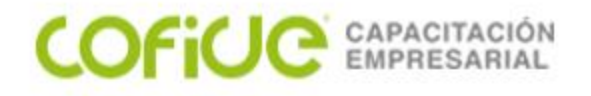

#### Errores

Cuando Excel no puede presentar el resultado de una fórmula, muestra en la celda el error que se está produciendo. Los errores más comunes son:

| Error       | Descripción                                                                                     |
|-------------|-------------------------------------------------------------------------------------------------|
| # Div / 0   | Se está dividiendo por cero                                                                     |
| # N / A     | El valor no está disponible                                                                     |
| #¿ Nombre ? | Se usa un nombre que Excel no reconoce (funciones)                                              |
| # i Nulo !  | Especifica una intersección (celda) inválida                                                    |
| # i Num !   | Usa un número de manera incorrecta                                                              |
| # i Ref !   | Una de la referencias es inválida                                                               |
| # i Valor ! | Se está usando un argumento u operando equivocado                                               |
| #####       | Esto no es un error, pero aparece cuando la cantidad de dígitos es mayor al ancho de la columna |

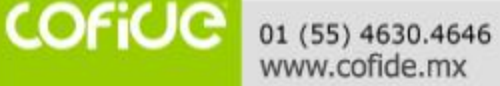

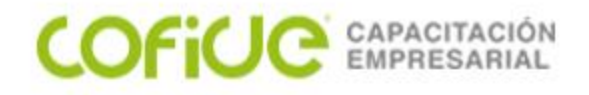

# Auditoría y rastreo de fórmulas

COFICE 01 (55) 4630.4646 www.cofide.mx

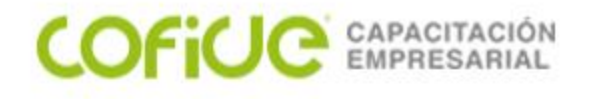

Para mostrar las relaciones entre las fórmulas y las celdas

Siga estos pasos: Seleccione la celda que contiene la fórmula para la que desea buscar celdas precedentes. Para mostrar una flecha de seguimiento a cada celda que proporciona datos directamente a la celda activa, en la pestaña fórmulas, en el grupo Auditoría de fórmulas, haga clic en seguimiento de precedentes.. Las flechas azules muestran celdas sin errores.

| TC                         |   |   | 21.9  |  |
|----------------------------|---|---|-------|--|
|                            |   |   |       |  |
| Costo del producto         |   | • | 8     |  |
| Costo en pesos             |   |   | 175.2 |  |
| Cantidad comprada (mes)    |   |   | 200   |  |
| Costo tot                  |   |   | 35040 |  |
|                            |   |   |       |  |
| Venta del producto (pesos) |   |   | 300   |  |
| Cantidad de ventas (mes)   |   |   | 200   |  |
| Venta tot                  |   |   | 60000 |  |
|                            |   |   |       |  |
| UTILIDAD POR MES           | 1 | 1 | 24960 |  |
|                            |   |   |       |  |

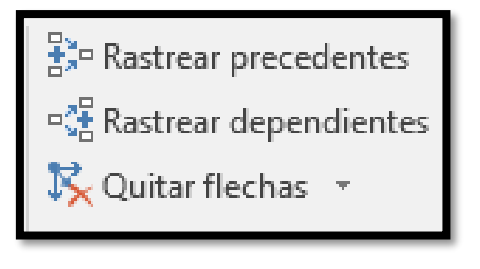

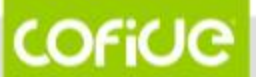

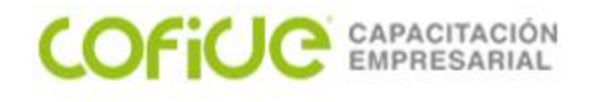

#### En caso de un error, Excel lo advierte con una flecha roja

| тс                                                                              | • 21.9                            |                                                                                       |                                                                                  |
|---------------------------------------------------------------------------------|-----------------------------------|---------------------------------------------------------------------------------------|----------------------------------------------------------------------------------|
| Costo del producto<br>Costo en pesos<br>Cantidad comprada (mes) si<br>Costo tot | 8<br>175.2<br>in dato<br># VALOR! |                                                                                       |                                                                                  |
| Venta del producto (pesos)<br>Cantidad de ventas (mes)<br>Venta tot             | 300<br>200<br>60000               | Comprobación de errores<br>Error en la celda C7<br>=C5*C6                             | ? ×                                                                              |
| UTILIDAD POR MES                                                                | #VALOR!                           | Error en valor<br>Un valor utilizado en la fórmula es de un<br>tipo de datos erróneo. | <u>M</u> ostrar pasos de cálculo<br>O <u>m</u> itir error                        |
|                                                                                 |                                   | Opciones                                                                              | Modificar en la <u>b</u> arra de fórmulas<br><u>A</u> nterior Siguien <u>t</u> e |

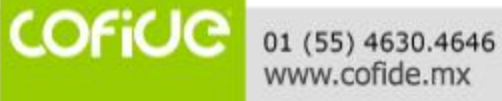

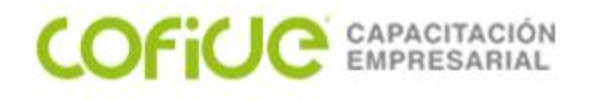

Para ver las todas las fórmulas usadas en una hoja, en lugar de ver los resultados: Seleccione MOSTRAR FÓRMULAS de la cinta FÓRMULAS

| тс                         | 21.9                 |
|----------------------------|----------------------|
|                            |                      |
| Costo del producto         | 8                    |
| Costo en pesos             | =C4*C2               |
| Cantidad comprada (mes)    | sin dato             |
| Costo tot                  | =C5*C6               |
|                            |                      |
| Venta del producto (pesos) | 300                  |
| Cantidad de ventas (mes)   | 200                  |
| Venta tot                  | =C9*C10              |
|                            |                      |
| UTILIDAD POR MES           | <mark>=C11-C7</mark> |
|                            |                      |

🕅 Mostrar fórmulas

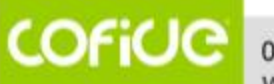

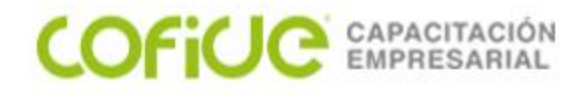

# Ocultar- Mostrar-Validar (hojas y celdas)

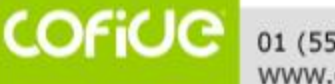

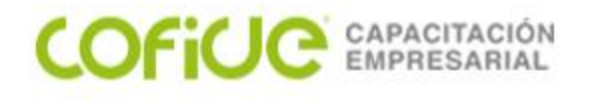

Puede crear un cuadro de lista que contenga las entradas válidas que puede seleccionar un usuario. Utilice el comando **validación** del menú **datos** para crear la lista.

Cuando desee asegurarse de que los usuarios introducen los datos correctamente en una hoja de cálculo, puede especificar qué tipo de datos serán válidos para determinadas celdas o para rangos de celdas.

Restringir las entradas de celda a los datos de una lista

- 1. En la misma hoja de cálculo, escriba la lista de entradas válidas en una única columna o en una única fila. No incluya celdas en blanco en la lista.
- 2. Seleccione las celdas que desee restringir.
- 3. En el menú datos, haga clic en validación y elija la ficha configuración.
- 4. En el cuadro **permitir**, haga clic en **lista**.
- 5. En el cuadro origen, introduzca una referencia a lista de datos válidos.
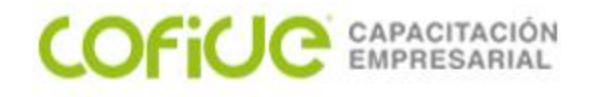

Si desea hacer una selección en una lista de entradas cuando haga clic en una celda restringida, compruebe que la casilla de verificación **celda con lista desplegable** está activada.

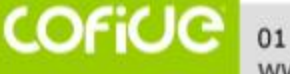

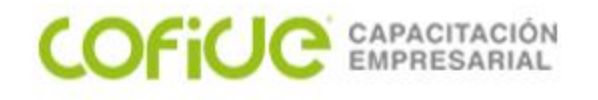

# Verificación de Avance:

Para poder reafirmar los conocimientos de esta lección, por favor ingresar a la siguiente liga y resuelve este cuestionario

Visitar: https://es.surveymonkey.com/r/direccionamientodeexcel

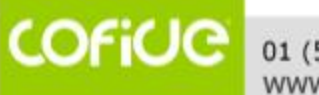

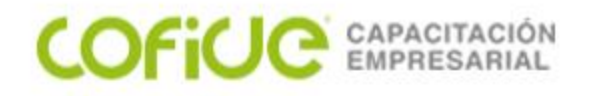

# Formato y formatos condicionales

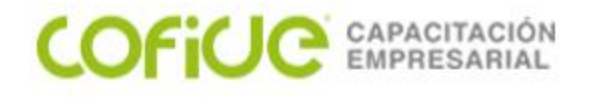

# Material de apoyo:

En la siguiente liga podrá bajar la base de datos que se usa en el curso

https://1drv.ms/x/s!AvugG6a26m5qmCl4W5geMd8ZYub8?e=1iF3bA

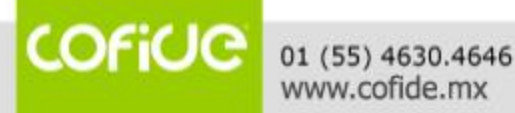

#### Formato Condicional

| X             | 🚽 🌱 🗸 (2 - (2 - (2      | <u> </u>                                             | _                        | -                     |                    |                                         | VENTAS POR              | PRODUCTO - Microso | ft Excel |                 | _                         |              |                    |              |                           |
|---------------|-------------------------|------------------------------------------------------|--------------------------|-----------------------|--------------------|-----------------------------------------|-------------------------|--------------------|----------|-----------------|---------------------------|--------------|--------------------|--------------|---------------------------|
| A             | chivo Inicio Inse       | rtar Diseño                                          | o de página              | Fórmulas [            | Datos R            | evisar Vista                            | Programador             | Acrobat            |          |                 |                           |              |                    |              | a 🕜 🗆 🗗 🛛                 |
| P             | Cortar →                | Arial                                                | · 10 ·                   |                       |                    | ≫ · · · · · · · · · · · · · · · · · · · | r texto                 | Personalizada      | • Eo     | <br>™ato        | Dar formato Estilos de    | Insertar Fli | iminar Formato     | ∑ Autosuma ▼ | Ordepar Buscary           |
|               | ✓ Copiar formato        | N A S                                                | ·   💷 ·   📈              | · 🔺 i 💻               |                    |                                         | nary centrar *          | ⊅ * 76 UUU 00      | > 0 cond | icional * c     | como tabla * celda *      | *            | ▼ ▼                | Ø Borrar *   | y filtrar * seleccionar * |
| _             | Portapapeles 5          | 6                                                    | Fuente                   | Fai                   |                    | Alineación                              | G.                      | Número             |          | Resalt          | ar reglas de celdas       |              | Es mayor que       |              | Aodificar                 |
| _             | B2 •                    |                                                      | 5× 31421250              | D                     |                    |                                         | 0                       |                    |          |                 |                           |              |                    |              | ×                         |
|               | A                       | B                                                    | L                        | U                     | E                  | F                                       | G                       | Promedio           |          | Reglas          | s superiores e inferiores |              | Es menor que       | IN           | 0                         |
| 1             | Productos               | Enero                                                | Febrero                  | Marzo                 | Abr                | il Mayo                                 | Juni                    | o mensual          |          | <u></u>         |                           |              |                    |              |                           |
| 2             | Licuadoras<br>Neveras   | 31,421,250                                           | 39,590,775<br>63,881,452 | 49,884,377            | 62,854             | 4,314 79,196,4<br>5,098 96,347,2        | 36 55,431<br>83 121 391 | 7,505 53,064,110   |          | Barras          | de <u>d</u> atos          | •            | Entre              |              |                           |
| 4             | Televisores             | 11,794,986                                           | 14,861,682               | 18,725,720            | 23,594             | 4,407 29,728,9                          | 53 37,45                | 3,480 22,694,038   |          | -               |                           |              |                    |              |                           |
| 5             | Estufas                 | 28,472,972                                           | 35,875,945               | 37,669,742            | 2 47,46            | 3,875 59,804,4                          | 82 75,353               | 3,648 47,440,111   |          | E <u>s</u> cala | s de color                | ▶ 🗄          | <u>E</u> s igual a |              |                           |
| <u>б</u><br>7 | Lavadoras               | 75,786,473                                           | 46,305,000 95,490,956    | 120,318,604           | 151,60             | 1,442 191,017,8                         | 45 78,73.<br>16 240,682 | 2,449 145,816,290  |          |                 |                           |              |                    |              |                           |
| 8             | Total                   | 234,925,246                                          | 296,005,809              | 365,433,372           | 2 435,493          | 3,953 518,581,7                         | 16 609,062              | 2,958 409,917,175  |          | <u>C</u> onju   | ntos de iconos            | > ab         | Texto que conti    | ene          |                           |
| 9             |                         |                                                      |                          |                       |                    |                                         |                         |                    | <b>F</b> | Nueva re        | gla                       |              | lles feebe         |              |                           |
|               | Α                       | В                                                    | С                        |                       | D                  | E                                       | F                       | G                  | Н        |                 | as                        | , 📼          | Una recha          |              |                           |
| 1             | Productos               | Enero                                                | Febre                    | ero M                 | arzo               | Abril                                   | Mayo                    | Junio              | Prome    | edio<br>ual     | r reglas                  |              | Duplicar valores   |              |                           |
| 2             | Licuadoras              | 31,421,2                                             | 250 39,590               | 0,775 49,             | 884,377            | 62,854,314                              | 79,196,436              | 55,437,505         | 53,06    | 4,110           |                           |              |                    |              |                           |
| 3             | Neveras                 | 50,699,                                              | 565 63,88                | 1,452 80,             | 490,629            | 76,466,098                              | 96,347,283              | 3 121,397,577      | 81,54    | 7,101           |                           | N            | <u>M</u> ás reglas |              | =                         |
| 4             | l elevisores<br>Estufas | 28 472                                               | 986 14,86                | 1,682 18,<br>5,945 37 | 725,720<br>669 742 | 23,594,407                              | 29,728,953              | 37,458,480         | 22,69    | 4,038           |                           |              |                    |              |                           |
| 6             | Minicomponente          | 36,750,0                                             | 000 46.30                | 5,000 58.             | 344,299            | 73,513,817                              | 62,486,745              | 5 78,733,298       | 59,35    | 5,526           |                           |              |                    |              |                           |
| 7             | Lavadoras               | 75,786,4                                             | 473 95,490               | 0,956 120,            | 318,604            | 151,601,442                             | 191,017,816             | 6 240,682,449      | 145,81   | 6,290           |                           |              |                    |              |                           |
| 8             | Total                   | 234,925,2                                            | 246 296,005              | 5,809 365,            | 433,372            | 435,493,953                             | 518,581,716             | 609,062,958        | 409,91   | 7,175           |                           |              |                    |              |                           |
| 9<br>10       |                         |                                                      |                          |                       | $\mathbf{T}$       |                                         |                         |                    |          |                 |                           |              |                    |              |                           |
| 11            |                         |                                                      |                          |                       |                    |                                         |                         |                    |          |                 |                           |              |                    |              |                           |
| 12            |                         |                                                      |                          |                       |                    |                                         |                         |                    |          |                 |                           |              |                    |              |                           |
| 13            |                         | (-                                                   |                          |                       | _                  |                                         | K                       | 9 52               |          |                 | _                         |              |                    |              |                           |
| 15            |                         | Es mayo                                              | r que                    |                       |                    |                                         |                         | 8 60               |          |                 |                           |              |                    |              |                           |
| 16            |                         | Aplicar                                              | formato a las            | s celdas que          | son MAYO           | RES QUE:                                |                         |                    |          |                 | _                         |              |                    |              |                           |
| 18            |                         | 50000000 Ex con Relleno verde con texto verde oscuro |                          |                       |                    |                                         |                         |                    |          |                 |                           |              |                    |              |                           |
| 19            |                         |                                                      |                          |                       |                    |                                         |                         |                    |          |                 |                           |              |                    |              | <b>_</b> _                |
| 20            |                         |                                                      |                          |                       |                    |                                         | Aceptar                 | Cancelar           |          |                 | 20 Decuentes 26           | Sumar 27     | 450 502 052        |              |                           |
| 22            |                         |                                                      |                          |                       |                    |                                         |                         |                    |          |                 | _                         |              |                    |              |                           |

#### Formato Condicional

| ARC                                                                                                   |                                                                                | NICIO                                          | INSERTAR E                                                                                                    | ISEÑO DE                                                    | PÁGINA FÓ                                                                                                    | RMULAS DATO                                                                                      | s revisar                                                                                                    | VISTA DESAR                                                                                                    | ROLLADOR NITRO                                                                                                    | D PRO 10                                                                                                    |                    |                                      |                                          |                                 | Iniciar s                 | sesión                                                                                                    |
|----------------------------------------------------------------------------------------------------|--------------------------------------------------------------------------------|------------------------------------------------|----------------------------------------------------------------------------------------------------|-------------------------------------------------------------|----------------------------------------------------------------------------------------------------|--------------------------------------------------------------------------------------------------|----------------------------------------------------------------------------------------------------|----------------------------------------------------------------------------------------------------|----------------------------------------------------------------------------------------------------|----------------------------------------------------------------------------------------------------|--------------------|--------------------------------------|------------------------------------------|---------------------------------|---------------------------|----------------------------------------------------------------------------------------------------|
| Pe                                                                                                    | gar <mark>∛</mark>                                                             | Arial<br>N <i>K</i>                            | - 10<br><u>s</u>                                                                                                    | - A →<br>Δ - Δ                                              | · = = =                                                                                                    | <ul><li>≫ +</li><li>E + Ajus</li><li>E + E</li><li>Con</li></ul>                                 | tar texto<br>nbinar y centrar 🔹                                                                                                    | Personalizada<br>\$ - % 000 <                                                                                                    | →<br>0 00<br>Formato<br>condicional                                                                                 | Dar formato Estil                                                                                             | os de Inse<br>da v | ertar Eliminar Formato               | ∑ Autosuma<br>↓ Rellenar +<br>◆ Borrar + | • Azv<br>Ordenar y<br>filtrar • | Buscar y<br>seleccionar • |                                                                                                    |
| Port                                                                                                  | apapeles 🗔                                                                     | i                                              | Fuente                                                                                                    |                                                             | Fai                                                                                                    | Alineación                                                                                       | G.                                                                                                    | Número                                                                                                    | G Rec                                                                                                    | ltar roglas do cold                                                                                           | ar b               | Celdas                               |                                          | Modificar                       |                           | ^                                                                                                    |
| B2                                                                                                    | )                                                                              | <b>•</b> :                                     | XJ                                                                                                    | fr 314                                                      | 21250                                                                                                    |                                                                                                  |                                                                                                    |                                                                                                    |                                                                                                    | intal Teglas de Celu                                                                                          | as r               |                                      |                                          |                                 |                           | ~                                                                                                    |
|                                                                                                    |                                                                                |                                                |                                                                                                    |                                                             | 21250                                                                                                    |                                                                                                  |                                                                                                    |                                                                                                    | A Real                                                                                                    | las superiores e inf                                                                                          | eriores 🕨          |                                      | -                                        |                                 |                           | <b>_</b>                                                                                                    |
|                                                                                                    | 4                                                                              | Ą                                              | В                                                                                                    | C                                                           | D                                                                                                    | E                                                                                                | F                                                                                                    | G                                                                                                    | H 10 Reg                                                                                                    | as superiores e im                                                                                            | chores /           |                                      | S+++                                     | N                               | 0                         | -                                                                                                    |
| 1                                                                                                    | Prod                                                                           | uctos                                          | Enero                                                                                                    | Febr                                                        | ero Marz                                                                                                    | o Abril                                                                                          | Mayo                                                                                                    | Junio                                                                                                    | mens Rarr                                                                                                    | as de datos                                                                                                   |                    |                                      | es superiores                            |                                 |                           |                                                                                                    |
| 2                                                                                                    | Licuador                                                                       | as                                             | 31,421,250                                                                                                    | 39,59                                                       | 0,775 49,884                                                                                                    | 62,854,31                                                                                        | 14 79,196,436                                                                                                    | 55,437,505                                                                                                    | 53,06                                                                                                    | as de <u>d</u> atos                                                                                           | ŕ                  | 10% de valor                         | es superiores                            |                                 |                           |                                                                                                    |
| 3                                                                                                    | Neveras                                                                        |                                                | 50,699,565                                                                                                    | 63,88                                                       | 1,452 80,49                                                                                                    | 0,629 76,466,09                                                                                  | 96,347,283                                                                                                    | 121,397,577                                                                                                    | 81,54                                                                                                    | las da salas                                                                                                  |                    | 10                                   |                                          |                                 |                           |                                                                                                    |
| 4                                                                                                    | l elevisor<br>Fetufae                                                          | res                                            | 11,794,986                                                                                                    | 14,86                                                       | 1,682 18,72                                                                                                    | 0,720 23,594,40<br>0,742 47,463,87                                                               | 07 29,728,953                                                                                                    | 37,458,480                                                                                                    | 22,694                                                                                                    | las de color                                                                                                  | ,                  |                                      |                                          |                                 |                           |                                                                                                    |
| 6                                                                                                    | Minicom                                                                        | ponentes                                       | 36,750,000                                                                                                    | 46.30                                                       | 5,000 58.34                                                                                                    | 1.299 73.513.81                                                                                  | 17 62.486.745                                                                                                    | 78,733,298                                                                                                    | 59.35                                                                                                    |                                                                                                    |                    |                                      |                                          |                                 |                           |                                                                                                    |
| 7                                                                                                    | Lavadora                                                                       | vadoras 75,786,473 9<br>tal 234,925,246 29     |                                                                                                    | 95,49                                                       | 0,956 120,31                                                                                                    | 3,604 151,601,44                                                                                 | 12 191,017,816                                                                                                    | 240,682,449                                                                                                    | 145,81( Conj                                                                                                    | untos de iconos                                                                                               |                    | <u>10% de valor</u>                  | es inferiores                            |                                 |                           |                                                                                                    |
| 8                                                                                                    | Total                                                                          |                                                | 234,925,246                                                                                                    | 296,00                                                      | 5,809 365,433                                                                                                    | 3,372 435,493,95                                                                                 | 53 518,581,716                                                                                                    | 609,062,958                                                                                                    | 409,91 Nueva                                                                                                    | regla                                                                                                    |                    |                                      |                                          |                                 |                           |                                                                                                    |
| 9                                                                                                    |                                                                                |                                                |                                                                                                    |                                                             |                                                                                                    |                                                                                                  |                                                                                                    |                                                                                                    | Borrar I                                                                                                    | reglas                                                                                                    |                    | $\underline{P}$ or encima d          | el promedio                              |                                 |                           |                                                                                                    |
| 11                                                                                                    |                                                                                |                                                |                                                                                                    |                                                             |                                                                                                    |                                                                                                  |                                                                                                    |                                                                                                    |                                                                                                    | interne en el en                                                                                              |                    |                                      |                                          |                                 |                           |                                                                                                    |
| 12                                                                                                    |                                                                                |                                                |                                                                                                    |                                                             |                                                                                                    |                                                                                                  |                                                                                                    |                                                                                                    | Admin                                                                                                    | istrar reglas                                                                                                 |                    | Por <u>d</u> ebajo de $\overline{x}$ | el promedio                              |                                 |                           |                                                                                                    |
| 10                                                                                                    |                                                                                | А                                              | В                                                                                                    |                                                             | С                                                                                                    | D                                                                                                | F                                                                                                    | F                                                                                                    | G                                                                                                    | н                                                                                                    |                    | Más reglas                           |                                          | _                               |                           | _                                                                                                    |
|                                                                                                    |                                                                                |                                                |                                                                                                    |                                                             | -                                                                                                    | _                                                                                                | _                                                                                                    |                                                                                                    |                                                                                                    | Promedio                                                                                                    |                    | <u></u>                              |                                          | _                               |                           |                                                                                                    |
|                                                                                                    |                                                                                |                                                | <b>F</b>                                                                                                    |                                                             | Febrara                                                                                                    | Marza                                                                                            | Abell                                                                                                    | Marria                                                                                                    | to a to                                                                                                    | . /                                                                                                    |                    |                                      |                                          |                                 |                           |                                                                                                    |
| 1                                                                                                    | Pro                                                                            | oductos                                        | Ene                                                                                                    | 10                                                          | repleto                                                                                                    | warzo                                                                                            | ADH                                                                                                    | wayo                                                                                                    | Junio                                                                                                    | mensual                                                                                                    |                    |                                      |                                          |                                 |                           |                                                                                                    |
| 1<br>2                                                                                                | Pro<br>Licuado                                                                 | oductos<br>oras                                | 31,42                                                                                                    | 1,250                                                       | 39,590,775                                                                                                    | 49,884,377                                                                                       | 62,854,314                                                                                                    | 79,196,436                                                                                                    | 55,437,505                                                                                                    | mensual<br>53,064,110                                                                                         |                    |                                      |                                          |                                 |                           |                                                                                                    |
| 1<br>2<br>3                                                                                           | Pro<br>Licuado<br>Neveras                                                      | oductos<br>oras<br>s                           | 31,42<br>50,69                                                                                                    | 1,250<br>9,565                                              | 39,590,775<br>63,881,452                                                                                                    | 49,884,377<br>80,490,629                                                                         | 62,854,314<br>76,466,098                                                                                                    | 79,196,436<br>96,347,283                                                                                                    | 55,437,505<br>121,397,577                                                                                           | mensual<br>53,064,110<br>81,547,101                                                                           |                    |                                      |                                          |                                 |                           |                                                                                                    |
| 1<br>2<br>3<br>4                                                                                      | Pro<br>Licuado<br>Neveras<br>Televiso                                          | oductos<br>oras<br>s<br>ores                   | 31,42<br>50,69<br>11,79                                                                                                    | 1,250<br>9,565<br>4,986                                     | 39,590,775<br>63,881,452<br>14,861,682                                                                                                    | 49,884,377<br>80,490,629<br>18,725,720                                                           | 62,854,314<br>76,466,098<br>23,594,407                                                                                                    | 79,196,436<br>96,347,283<br>29,728,953                                                                                                    | 55,437,505<br>121,397,577<br>37,458,480                                                                             | mensual<br>53,064,110<br>81,547,101<br>22,694,038                                                             |                    |                                      |                                          |                                 |                           |                                                                                                    |
| 1<br>2<br>3<br>4<br>5                                                                                 | Pro<br>Licuado<br>Neveras<br>Televiso<br>Estufas                               | oductos<br>oras<br>s<br>ores                   | 31,42<br>50,69<br>11,79<br>28,47                                                                                                   | 1,250<br>9,565<br>4,986<br>2,972                            | 39,590,775<br>63,881,452<br>14,861,682<br>35,875,945                                                                                                    | 49,884,377<br>80,490,629<br>18,725,720<br>37,669,742                                             | 62,854,314<br>76,466,098<br>23,594,407<br>47,463,875                                                                                                    | 79,196,436<br>96,347,283<br>29,728,953<br>59,804,482                                                                                                    | 55,437,505<br>121,397,577<br>37,458,480<br>75,353,648                                                               | mensual<br>53,064,110<br>81,547,101<br>22,694,038<br>47,440,111                                               |                    |                                      |                                          |                                 |                           |                                                                                                    |
| 1<br>2<br>3<br>4<br>5<br>6                                                                            | Pro<br>Licuado<br>Neveras<br>Televiso<br>Estufas<br>Minicor                    | oductos<br>oras<br>s<br>ores<br>mponen         | 31,42<br>50,69<br>11,79<br>28,47<br>tes 36,75                                                                                      | 1,250<br>9,565<br>4,986<br>2,972<br>0,000                   | 39,590,775<br>63,881,452<br>14,861,682<br>35,875,945<br>46,305,000                                                                                                    | 49,884,377<br>80,490,629<br>18,725,720<br>37,669,742<br>58,344,299                               | 62,854,314<br>76,466,098<br>23,594,407<br>47,463,875<br>73,513,817                                                                                         | 79,196,436<br>96,347,283<br>29,728,953<br>59,804,482<br>62,486,745                                                                                                    | 55,437,505<br>121,397,577<br>37,458,480<br>75,353,648<br>78,733,298                                                 | mensual<br>53,064,110<br>81,547,101<br>22,694,038<br>47,440,111<br>\$9,355,526                                |                    |                                      |                                          |                                 |                           |                                                                                                    |
| 1<br>2<br>3<br>4<br>5<br>6<br>7                                                                       | Pro<br>Licuado<br>Neveras<br>Televiso<br>Estufas<br>Minicor<br>Lavado          | oductos<br>oras<br>s<br>ores<br>mponen<br>oras | 28,47<br>tes 36,75<br>75,78                                                                                                    | 1,250<br>9,565<br>4,986<br>2,972<br>0,000<br>6,473          | 39,590,775<br>63,881,452<br>14,861,682<br>35,875,945<br>46,305,000<br>95,490,956                                                                                               | 49,884,377<br>80,490,629<br>18,725,720<br>37,669,742<br>58,344,299<br>120,318,604                | 40111<br>62,854,314<br>76,466,098<br>23,594,407<br>47,463,875<br>73,513,817<br>151,601,442                                                                 | 79,196,436<br>96,347,283<br>29,728,953<br>59,804,482<br>62,486,745<br>191,017,816                                                                                                    | 55,437,505<br>121,397,577<br>37,458,480<br>75,353,648<br>78,733,298<br>240,682,449                                  | mensual<br>53,064,110<br>81,547,101<br>22,694,038<br>47,440,111<br>\$9,355,526<br>145,816,290                 |                    |                                      |                                          |                                 |                           |                                                                                                    |
| 1<br>2<br>3<br>4<br>5<br>6<br>7<br>8                                                                  | Pro<br>Licuado<br>Neveras<br>Televise<br>Estufas<br>Minicor<br>Lavado<br>Total | oductos<br>oras<br>s<br>ores<br>mponen<br>oras | 31,42           50,69           11,79           28,47           tes           36,75           75,78           234,92               | 1,250<br>9,565<br>4,986<br>2,972<br>0,000<br>6,473<br>5,246 | 39,590,775<br>63,881,452<br>14,861,682<br>35,875,945<br>46,305,000<br>95,490,956<br>296,005,809                                                                                | 49,884,377<br>80,490,629<br>18,725,720<br>37,669,742<br>58,344,299<br>120,318,604<br>365,433,372 | 4011<br>62,854,314<br>76,466,098<br>23,594,407<br>47,463,875<br>73,513,817<br>151,601,442<br>435,493,953                                                   | 79,196,436<br>96,347,283<br>29,728,953<br>59,804,482<br>62,486,745<br>191,017,816<br>518,581,716                                                                                                    | 55,437,505<br>121,397,577<br>37,458,480<br>75,353,648<br>78,733,298<br>240,682,449<br>609,062,958                   | mensual<br>53,064,110<br>81,547,101<br>22,694,038<br>47,440,111<br>\$9,355,526<br>145,816,290<br>409,917,175  |                    |                                      |                                          |                                 |                           |                                                                                                    |
| 1<br>2<br>3<br>4<br>5<br>6<br>7<br>8<br>9                                                             | Pro<br>Licuado<br>Neveras<br>Televise<br>Estufas<br>Minicor<br>Lavado<br>Total | oductos<br>oras<br>s<br>ores<br>mponen<br>oras | Ene           31,42           50,69           11,79           28,47           tes           36,75           75,78           234,92 | 1,250<br>9,565<br>4,986<br>2,972<br>0,000<br>6,473<br>5,246 | 39,590,775<br>63,881,452<br>14,861,682<br>35,875,945<br>46,305,000<br>95,490,956<br>296,005,809                                                                                | 49,884,377<br>80,490,629<br>18,725,720<br>37,669,742<br>58,344,299<br>120,318,604<br>365,433,372 | Abin<br>62,854,314<br>76,466,098<br>23,594,407<br>47,463,875<br>73,513,817<br>151,601,442<br>435,493,953                                                   | Mayo<br>79,196,436<br>96,347,283<br>29,728,953<br>59,804,482<br>62,486,745<br>191,017,816<br>518,581,716                                                                                                    | 55,437,505<br>121,397,577<br>37,458,480<br>75,353,648<br>78,733,298<br>240,682,449<br>609,062,958                   | mensual<br>53,064,110<br>81,547,101<br>22,694,038<br>47,440,111<br>\$9,355,526<br>(145,816,290<br>409,917,175 |                    |                                      |                                          |                                 |                           |                                                                                                    |
| 1<br>2<br>3<br>4<br>5<br>6<br>7<br>8<br>9<br>10<br>11                                                 | Pro<br>Licuado<br>Neveras<br>Televiso<br>Estufas<br>Minicor<br>Lavado<br>Total | oductos<br>oras<br>s<br>ores<br>mponen<br>oras | 31,42           50,69           11,79           28,47           tes           36,75           75,78           234,92               | 1,250<br>9,565<br>4,986<br>2,972<br>0,000<br>6,473<br>5,246 | 39,590,775<br>63,881,452<br>14,861,682<br>35,875,945<br>46,305,000<br><u>95,490,956</u><br>296,005,809                                                                         | 49,884,377<br>80,490,629<br>18,725,720<br>37,669,742<br>58,344,299<br>120,318,604<br>365,433,372 | 62,854,314<br>76,466,098<br>23,594,407<br>47,463,875<br>73,513,817<br>151,601,442<br>435,493,953                                                           | Mayo<br>79,196,436<br>96,347,283<br>29,728,953<br>59,804,482<br>62,486,745<br>191,017,816<br>518,581,716                                                                                                    | 55,437,505<br>121,397,577<br>37,458,480<br>75,353,648<br>78,733,298<br>240,682,449<br>609,062,958                   | mensual<br>53,064,110<br>81,547,101<br>22,694,038<br>47,440,111<br>\$9,355,526<br>145,816,290<br>409,917,175  |                    |                                      |                                          |                                 |                           |                                                                                                    |
| 1<br>2<br>3<br>4<br>5<br>6<br>7<br>8<br>9<br>10<br>11<br>12                                           | Pro<br>Licuado<br>Neveras<br>Televise<br>Estufas<br>Minicor<br>Lavado<br>Total | oductos<br>oras<br>s<br>ores<br>mponen<br>oras | 31,42           50,69           11,79           28,47           tes           36,75           75,78           234,92               | 1,250<br>9,565<br>4,986<br>2,972<br>0,000<br>6,473<br>5,246 | 39,590,775<br>63,881,452<br>14,861,682<br>35,875,945<br>46,305,000<br>95,490,956<br>296,005,809                                                                                | 49,884,377<br>80,490,629<br>18,725,720<br>37,669,742<br>58,344,299<br>120,318,604<br>365,433,372 | 4011<br>62,854,314<br>76,466,098<br>23,594,407<br>47,463,875<br>73,513,817<br>151,601,442<br>435,493,953                                                   | Mayo<br>79,196,436<br>96,347,283<br>29,728,953<br>59,804,482<br>62,486,745<br>191,017,816<br>518,581,716                                                                                                    | 55,437,505<br>121,397,577<br>37,458,480<br>75,353,648<br>78,733,298<br>240,682,449<br>609,062,958                   | mensual<br>53,064,110<br>81,547,101<br>22,694,038<br>47,440,111<br>\$9,355,526<br>145,816,290<br>409,917,175  |                    |                                      |                                          |                                 |                           |                                                                                                    |
| 1<br>2<br>3<br>4<br>5<br>6<br>7<br>8<br>9<br>10<br>11<br>12<br>13                                     | Pro<br>Licuado<br>Nevera:<br>Televis<br>Estufas<br>Minicor<br>Lavado<br>Total  | oductos<br>oras<br>s<br>ores<br>mponen<br>oras | 31,42           50,69           11,79           28,47           tes           36,75           75,78           234,92               | 1,250<br>9,565<br>4,986<br>2,972<br>0,000<br>6,473<br>5,246 | 10 superio                                                                                                    | 49,884,377<br>80,490,629<br>18,725,720<br>37,669,742<br>58,344,299<br>120,318,604<br>365,433,372 | 4011<br>62,854,314<br>76,466,098<br>23,594,407<br>47,463,875<br>73,513,817<br>151,601,442<br>435,493,953                                                   | mayo<br>79,196,436<br>96,347,283<br>29,728,953<br>59,804,482<br>62,486,745<br>191,017,816<br>518,581,716<br>?                                                                                                    | 55,437,505<br>121,397,577<br>37,458,480<br>75,353,648<br>78,733,298<br>240,682,449<br>609,062,958                   | mensual<br>53,064,110<br>81,547,101<br>22,694,038<br>47,440,111<br>59,355,526<br>145,816,290<br>409,917,175   | TO: 36 SU          | JMA: 2,459,503,053                   |                                          | 1                               |                           | <ul> <li>↓</li> <li>↓</li></ul> |
| 1<br>2<br>3<br>4<br>5<br>6<br>7<br>8<br>9<br>10<br>11<br>12<br>13<br>14                               | Pro<br>Licuado<br>Nevera:<br>Televis<br>Estufas<br>Minicor<br>Lavado<br>Total  | oductos<br>oras<br>s<br>ores<br>mponen<br>oras | 31,42       50,69       11,79       28,47       ites       36,75       75,78       234,92                                          | 1,250<br>9,565<br>4,986<br>2,972<br>0,000<br>6,473<br>5,246 | 10 superio<br>Aplicar fo                                                                                                    | 49,884,377<br>80,490,629<br>18,725,720<br>37,669,742<br>58,344,299<br>120,318,604<br>365,433,372 | ADIII<br>62,854,314<br>76,466,098<br>23,594,407<br>47,463,875<br>73,513,817<br>151,601,442<br>435,493,953                                                  | 79,196,436<br>96,347,283<br>29,728,953<br>59,804,482<br>62,486,745<br>191,017,816<br>518,581,716<br>?<br>SUPERIOR:                                                                                                    | 55,437,505<br>121,397,577<br>37,458,480<br>75,353,648<br>78,733,298<br>240,682,449<br>609,062,958                   | mensual<br>53,064,110<br>81,547,101<br>22,694,038<br>47,440,111<br>59,355,526<br>145,816,290<br>409,917,175   | TO: 36 SU          | JMA: 2,459,503,053                   |                                          |                                 |                           | <ul> <li>↓</li> <li>↓</li></ul> |
| 1<br>2<br>3<br>4<br>5<br>6<br>7<br>8<br>9<br>10<br>11<br>12<br>13<br>14<br>15                         | Pro<br>Licuado<br>Nevera:<br>Televis<br>Estufas<br>Minicor<br>Lavado<br>Total  | oductos<br>oras<br>s<br>ores<br>mponen<br>oras | 31,42       50,69       11,79       28,47       ites       36,75       75,78       234,92                                          | 1,250<br>9,565<br>4,986<br>2,972<br>0,000<br>6,473<br>5,246 | 10 superio<br>Aplicar fo                                                                                                    | 49,884,377<br>80,490,629<br>18,725,720<br>37,669,742<br>58,344,299<br>120,318,604<br>365,433,372 | 4011<br>62,854,314<br>76,466,098<br>23,594,407<br>47,463,875<br>73,513,817<br>151,601,442<br>435,493,953                                                   | 79,196,436<br>96,347,283<br>29,728,953<br>59,804,482<br>62,486,745<br>191,017,816<br>518,581,716<br>?<br>SUPERIOR:                                                                                                    | 55,437,505<br>121,397,577<br>37,458,480<br>75,353,648<br>78,733,298<br>240,682,449<br>609,062,958                   | mensual<br>53,064,110<br>81,547,101<br>22,694,038<br>47,440,111<br>59,355,526<br>145,816,290<br>409,917,175   | TO: 36 SU          | JMA: 2,459,503,053                   |                                          |                                 |                           | · · · · · · · · · · · · · · · · · · ·                                                                                                    |
| 1<br>2<br>3<br>4<br>5<br>6<br>7<br>8<br>9<br>10<br>11<br>12<br>13<br>14<br>15<br>16                   | Pro<br>Licuado<br>Nevera:<br>Televis<br>Estufas<br>Minicor<br>Lavado<br>Total  | oductos<br>oras<br>s<br>ores<br>mponen<br>oras | 31,42       50,69       11,79       28,47       tes       36,75       75,78       234,92                                           | 1,250<br>9,565<br>4,986<br>2,972<br>0,000<br>6,473<br>5,246 | 10 superio<br>10 superio<br>10 superio<br>10 superio                                                                                                    | 49,884,377<br>80,490,629<br>18,725,720<br>37,669,742<br>58,344,299<br>120,318,604<br>365,433,372 | ADIII<br>62,854,314<br>76,466,098<br>23,594,407<br>47,463,875<br>73,513,817<br>151,601,442<br>435,493,953<br>cuyo rango sea                                | 79,196,436<br>96,347,283<br>29,728,953<br>59,804,482<br>62,486,745<br>191,017,816<br>518,581,716<br>?<br>SUPERIOR:<br>erde oscuro                                                                                                    | 55,437,505<br>121,397,577<br>37,458,480<br>75,353,648<br>78,733,298<br>240,682,449<br>609,062,958                   | mensual<br>53,064,110<br>81,547,101<br>22,694,038<br>47,440,111<br>59,355,526<br>145,816,290<br>409,917,175   | TO: 36 SU          | JMA: 2,459,503,053                   |                                          | ]                               |                           | ↓                                                                                                    |
| 1<br>2<br>3<br>4<br>5<br>6<br>7<br>8<br>9<br>10<br>11<br>12<br>13<br>14<br>15<br>16<br>17             | Pro<br>Licuado<br>Nevera:<br>Televisi<br>Estufas<br>Minicor<br>Lavado<br>Total | oductos<br>oras<br>s<br>ores<br>mponen<br>oras | tes<br>31,42<br>50,69<br>11,79<br>28,47<br>36,75<br>75,78<br>234,92                                                                | 1,250<br>9,565<br>4,986<br>2,972<br>0,000<br>6,473<br>5,246 | 10 superio<br>10 superio<br>10 superio                                                                                                    | 49,884,377<br>80,490,629<br>18,725,720<br>37,669,742<br>58,344,299<br>120,318,604<br>365,433,372 | ADIT<br>62,854,314<br>76,466,098<br>23,594,407<br>47,463,875<br>73,513,817<br>151,601,442<br>435,493,953<br>cuyo rango sea                                 | mayo           79,196,436           96,347,283           29,728,953           59,804,482           62,486,745           191,017,816           518,581,716           ?           SUPERIOR:                                                   | 55,437,505       121,397,577       37,458,480       75,353,648       78,733,298       240,682,449       609,062,958 | mensual<br>53,064,110<br>81,547,101<br>22,694,038<br>47,440,111<br>59,355,526<br>/145,816,290<br>409,917,175  | TO: 36 SU          | JMA: 2,459,503,053                   |                                          | ]                               |                           | · · · · · · · · · · · · · · · · · · ·                                                                                                    |
| 1<br>2<br>3<br>4<br>5<br>6<br>7<br>8<br>9<br>10<br>11<br>12<br>13<br>14<br>15<br>16<br>17<br>18       | Pro<br>Licuado<br>Nevera:<br>Televisi<br>Estufas<br>Minicor<br>Lavado<br>Total | oductos<br>oras<br>s<br>ores<br>mponen<br>oras | tes<br>31,42<br>50,69<br>11,79<br>28,47<br>75,78<br>234,92                                                                         | 1,250<br>9,565<br>4,986<br>2,972<br>0,000<br>6,473<br>5,246 | 39,590,775         63,881,452         14,861,682         35,875,945         46,305,000         95,490,956         296,005,809         10 superio         Aplicar fo         10 | 49,884,377<br>80,490,629<br>18,725,720<br>37,669,742<br>58,344,299<br>120,318,604<br>365,433,372 | ADIT<br>62,854,314<br>76,466,098<br>23,594,407<br>47,463,875<br>73,513,817<br>151,601,442<br>435,493,953<br>cuyo rango sea<br>rerde con texto ve<br>Acept  | mayo           79,196,436           96,347,283           29,728,953           59,804,482           62,486,745           191,017,816           518,581,716           ?           SUPERIOR:           erde oscuro           ar         Cancel | Sunio<br>55,437,505<br>121,397,577<br>37,458,480<br>75,353,648<br>78,733,298<br>240,682,449<br>609,062,958<br>×     | mensual<br>53,064,110<br>81,547,101<br>22,694,038<br>47,440,111<br>\$9,355,526<br>(145,816,290<br>409,917,175 | TO: 36 SU          | JMA: 2,459,503,053                   |                                          | 2                               |                           | · · · · · · · · · · · · · · · · · · ·                                                                                                    |
| 1<br>2<br>3<br>4<br>5<br>6<br>7<br>8<br>9<br>10<br>11<br>12<br>13<br>14<br>15<br>16<br>17<br>18<br>19 | Pro<br>Licuado<br>Nevera:<br>Televiso<br>Estufas<br>Minicor<br>Lavado<br>Total | oductos<br>oras<br>s<br>ores<br>mponen<br>oras | tes<br>31,42<br>50,69<br>11,79<br>28,47<br>75,78<br>234,92                                                                         | 1,250<br>9,565<br>4,986<br>2,972<br>0,000<br>6,473<br>5,246 | 10 superio<br>Aplicar fo<br>10 superio                                                                                                    | 49,884,377<br>80,490,629<br>18,725,720<br>37,669,742<br>58,344,299<br>120,318,604<br>365,433,372 | ADIII<br>62,854,314<br>76,466,098<br>23,594,407<br>47,463,875<br>73,513,817<br>151,601,442<br>435,493,953<br>cuyo rango sea<br>rerde con texto ve<br>Acept | mayo           79,196,436           96,347,283           29,728,953           59,804,482           62,486,745           191,017,816           518,581,716           ?           SUPERIOR:           erde oscuro           ar         Cancel | Sunio<br>55,437,505<br>121,397,577<br>37,458,480<br>75,353,648<br>78,733,298<br>240,682,449<br>609,062,958          | mensual<br>53,064,110<br>81,547,101<br>22,694,038<br>47,440,111<br>\$9,355,526<br>(145,816,290<br>409,917,175 | TO: 36 SU          | JMA: 2,459,503,053                   |                                          | 2                               |                           | ↓                                                                                                    |

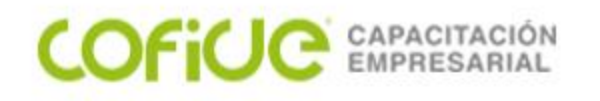

#### Formato Condicional

| ∑ Autosuma ▼                                                                  |                                       |
|-------------------------------------------------------------------------------|---------------------------------------|
| Σ Autosuma ▼<br>Rellenar ▼<br>Z<br>Borrar ▼<br>Vorden<br>y filtra<br>Modifica | nar Buscary<br>ar* seleccionar*<br>ar |
| Modifica                                                                      | ar                                    |
|                                                                               |                                       |
|                                                                               | ۷                                     |
| N                                                                             | 0                                     |
|                                                                               |                                       |
|                                                                               |                                       |
|                                                                               |                                       |
|                                                                               |                                       |
|                                                                               |                                       |
|                                                                               |                                       |
|                                                                               |                                       |
|                                                                               |                                       |
|                                                                               |                                       |
|                                                                               |                                       |
|                                                                               |                                       |
|                                                                               |                                       |
|                                                                               |                                       |
|                                                                               | =                                     |
|                                                                               | N                                     |

#### Formato Condicional

| X  | 🛃 🍠 🕶 🕞 🖬                                   | 🗋 💁 🗦                           |               |                  | _           | VE            | NTAS POR PRO  | ODUCTO - Microsoft Ex | xcel                                                                                                    |   |
|----|---------------------------------------------|---------------------------------|---------------|------------------|-------------|---------------|---------------|-----------------------|----------------------------------------------------------------------------------------------------|---|
| A  | rchivo Inicio I                             | nsertar Diseño                  | de página F   | Fórmulas Da      | tos Revisar | Vista Pr      | ogramador     | Acrobat               | د 😮 🗆 🕄 ۵                                                                                                    | × |
|    | Cortar                                      | Arial                           | · 10 ·        | A                | ≡ 📃 ≫       | 🚔 Ajustar tex | to Pe         | ersonalizada 🔹        | Σ Autosuma →<br>Rellenar →                                                                                                    |   |
| P  | egar 💞 Copiar forma                         | to NKS                          | •   🖽 •   🌺 • | • <u>A</u> • = = |             | 🔤 Combinar    | y centrar 👻 💲 | \$ - % 000 *08 →0     | Formato Dar formato Estilos de Insertar Eliminar Formato condicional como tabla celda relativa de arreguera de arreguera d |   |
|    | Portapapeles 🛱 Fuente 🖼 Alineación 🛱 Número |                                 |               |                  |             |               |               |                       | Celdas Modificar                                                                                                    |   |
|    | B2                                          | - (°                            | £ 31421250    |                  |             |               |               |                       | Kesaltar reglas de celdas                                                                                                    | ~ |
|    | A                                           | В                               | С             | D                | E           | F             | G             | Н                     | L M N O                                                                                                    |   |
| 1  | Productos                                   | Productos Enero Febrero Marzo A |               | Abril            | Mayo        | lunio         | Promedio      |                       |                                                                                                    |   |
| 2  | Licuadoras                                  | 31,421,250                      | 39,590,775    | 49,884,377       | 62.854.314  | 79,196,436    | 55,437,50     | 05 53.064.110         |                                                                                                    |   |
| 3  | Neveras                                     | 50,699,565                      | 63,881,452    | 80,490,629       | 76,466,098  | 96,347,283    | 121,397,5     | 77 81,547,101         | Barras de <u>d</u> atos                                                                                                    |   |
| 4  | Televisores                                 | 11,794,986                      | 14,861,682    | 18,725,720       | 23,594,407  | 29,728,953    | 37,458,4      | 80 22,694,038         |                                                                                                    |   |
| 5  | Estutas                                     | 28,472,972                      | 35,875,945    | 37,669,742       | 47,463,875  | 59,804,482    | 75,353,64     | 48 47,440,111         | Escalas de color                                                                                                    |   |
| 7  | Lavadoras                                   | 75.786.473                      | 95.490.956    | 120.318.604      | 151.601.442 | 191.017.816   | 240.682.44    | 49 145.816.290        |                                                                                                    |   |
| 8  | Total                                       | 234,925,246                     | 296,005,809   | 365,433,372      | 435,493,953 | 518,581,716   | 609,062,9     | 58 409,917,175        | Conjuntos de iconos                                                                                                    |   |
| 9  |                                             |                                 |               |                  |             |               |               |                       |                                                                                                    |   |
| 10 | )                                           |                                 |               |                  |             |               |               |                       |                                                                                                    |   |
| 12 | 2                                           |                                 |               |                  |             |               |               |                       | <u>Más reglas</u>                                                                                                    |   |
| 13 | 3                                           |                                 |               |                  |             |               |               |                       | Administrar regias                                                                                                    |   |
| 14 | 1                                           |                                 |               |                  |             |               |               |                       |                                                                                                    |   |

| - 2 | А               | В           | С           | D           | E           | F           | G           | Н           |
|-----|-----------------|-------------|-------------|-------------|-------------|-------------|-------------|-------------|
|     |                 |             |             |             |             |             |             | Promedio    |
| 1   | Productos       | Enero       | Febrero     | Marzo       | Abril       | Mayo        | Junio       | mensual     |
| 2   | Licuadoras      | 31,421,250  | 39,590,775  | 49,884,377  | 62,854,314  | 79,196,436  | 55,437,505  | 53,064,110  |
| 3   | Neveras         | 50,699,565  | 63,881,452  | 80,490,629  | 76,466,098  | 96,347,283  | 121,397,577 | 81,547,101  |
| 4   | Televisores     | 11,794,986  | 14,861,682  | 18,725,720  | 23,594,407  | 29,728,953  | 37,458,480  | 22,694,038  |
| 5   | Estufas         | 28,472,972  | 35,875,945  | 37,669,742  | 47,463,875  | 59,804,482  | 75,353,648  | 47,440,11   |
| 6   | Minicomponentes | 36,750,000  | 46,305,000  | 58,344,299  | 73,513,817  | 62,486,745  | 78,733,298  | 59,355,520  |
| 7   | Lavadoras       | 75,786,473  | 95,490,956  | 120,318,604 | 151,601,442 | 191,017,816 | 240,682,449 | 145,816,290 |
| 8   | Total           | 234,925,246 | 296,005,809 | 365,433,372 | 435,493,953 | 518,581,716 | 609,062,958 | 409,917,175 |
| 0   |                 |             |             |             |             |             |             |             |

#### Nueva regla de formato

#### Seleccionar un tipo de regla:

- Aplicar formato a todas las celdas según sus valores
- Aplicar formato únicamente a las celdas que contengan
- ► Aplicar formato únicamente a los valores con rango inferior o superior
- ▶ Aplicar formato únicamente a los valores que estén por encima o por debajo del promedio

8 83

- Aplicar formato únicamente a los valores únicos o duplicados
- ▶ Utilice una fórmula que determine las celdas para aplicar formato.

#### Editar una descripción de regla:

| -      |
|--------|
| o) 🚺   |
|        |
|        |
| Canada |
|        |

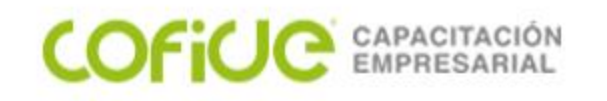

#### Formato Condicional

| _     |                    |         |                |           |                |                  |                    |            |               |               |              |                           |              | _          |                       |        | _          |                |              |             | _  |
|-------|--------------------|---------|----------------|-----------|----------------|------------------|--------------------|------------|---------------|---------------|--------------|---------------------------|--------------|------------|-----------------------|--------|------------|----------------|--------------|-------------|----|
|       | 🚽 🤊 - (° - 😥 🗋     | ) 🛕 루   |                |           | _              | A REAL PROPERTY. | VE                 | NTAS POR I | PRODUCTO - M  | icrosoft Exc  | cel          | _                         | -            | -          | _                     |        |            |                |              | - 0 ×       | 3  |
| Arc   | hivo Inicio Inse   | ertar I | Diseño         | de página | Fórmulas D     | atos Revisar     | Vista Pro          | ogramador  | Acrobat       |               |              |                           |              |            |                       |        |            |                | G            | • 🕜 — 🗗     | 23 |
|       | 💐 👗 Cortar         | Arial   |                | * 10      | · A A =        | ≡                | Ajustar text       | to         | Personalizada | -             |              |                           |              | ÷-         |                       |        | Σ Αι       | itosuma        | •            | <u>A</u>    |    |
| Per   | 💷 📭 Copiar 🔻       |         |                |           | A = -          |                  |                    |            | đ 04 000      | <b>€</b> 0 00 | Eorma:       | Dar format                | - Ectilor de | Incerta    | Eliminar F            | ormato | 🔳 Re       | llenar *       | Orden        |             |    |
| , rei | 🗸 💞 Copiar formato | NK      | <u>s</u> .     |           |                |                  | Combinar y         | centrar *  | \$ ≁ % 000    | °oŏ ⇒ŏ        | condicio     | nal  como tabla           | ✓ celda *    | *          | T Linninar I          | *      | 🖉 Bo       | rrar *         | y filtrai    | seleccionar | Ŧ  |
|       | Portapapeles 🕞     |         | F              | Fuente    | F <u>a</u>     | Alineacio        | ón                 | E.         | Número        | G.            |              | <b>D</b>                  |              |            | Celdas                |        |            |                | Modifica     | r           |    |
|       | H2                 | • (**   | f,             | =PROM     | IEDIO(B2:G2)   |                  |                    |            |               |               | <u> </u>     | <u>R</u> esaltar reglas d | e celdas     | ۲ <u> </u> |                       |        |            |                |              |             | ~  |
|       | A                  | В       |                | С         | D              | E                | F                  | G          | H             | +             |              | Deales superiors          | a infariarar |            | L                     |        | М          |                | Ν            | 0           |    |
| 4     | Droductos          | Enor    |                | Fabrar    | Marza          | Abril            | Maua               | lunio      | Prom          | nedio         | 10           | Regias superiore          | s e mienores | ·          |                       |        |            |                |              |             | Γ  |
| 2     | Licuadoras         | 31 421  | 1 250          | 39 590 7  | 75 49 884 377  | 62 854 314       | Mayo<br>79 196 436 | 55 437     | 505 53        | 064 110       |              |                           |              |            |                       |        |            |                |              |             | -  |
| 3     | Neveras            | 50,699  | 9,565          | 63,881,4  | 152 80,490,629 | 76,466,098       | 96,347,283         | 121,397    | ,577 81       | ,547,101      |              | Barras de <u>d</u> atos   |              | •          |                       |        |            |                |              |             | -  |
| 4     | Televisores        | 11,794  | 4,986          | 14,861,6  | 82 18,725,720  | 23,594,407       | 29,728,953         | 37,458     | 3,480 22      | ,694,038      |              |                           |              |            |                       |        |            |                |              |             |    |
| 5     | Estufas            | 28,472  | 2,972          | 35,875,9  | 37,669,742     | 47,463,875       | 59,804,482         | 75,353     | 648 47        | ,440,111      |              | E <u>s</u> calas de color |              | •          |                       |        |            |                |              |             | _  |
| 6     | Minicomponentes    | 36,750  | 0,000          | 46,305,0  | 58,344,299     | 73,513,817       | 62,486,745         | 78,733     | 3,298 59      | ,355,526      |              |                           |              |            |                       |        |            |                |              |             | -  |
| 8     | Lavadoras<br>Total | 23/ 926 | 5,473<br>5,246 | 296 005 8 | 120,318,604    | 151,601,442 1    | 91,017,816         | 240,682    | 2,449 145     | 917 175       |              | <u>Conjuntos de ico</u>   | onos         | Di         | reccional             |        |            |                |              |             | -  |
| 9     | Total              | 204,020 | 5,240          | 230,003,0 | 00 000,400,012 | 433,433,333 3    | 10,301,710         | 000,002    | .,550 405     | ,517,175      |              |                           |              | 1          | - 🔿 🕂                 |        |            | ⇒ ↓            |              |             | -  |
| 10    |                    |         |                |           |                |                  |                    |            |               |               | <u>N</u> u   | ieva regla                |              |            |                       |        | ☆ ∛        | R 🖌            | Ŷ            |             |    |
| 11    |                    |         |                |           |                |                  |                    |            |               |               | 🗒 <u>B</u> o | orrar reglas              |              | <u>▶</u>   |                       | ĩ      | <b>☆</b> 2 |                | 5 B          |             |    |
| 12    |                    |         |                |           |                |                  |                    |            |               |               | Ac           | lministrar reglas.        |              |            |                       | ×      |            | ~ ~            | -            |             | _  |
| 13    |                    |         |                |           |                |                  |                    |            |               |               |              |                           |              | 1          |                       | 24     |            |                |              |             | -  |
| 15    |                    |         |                |           |                |                  |                    |            |               |               |              |                           |              | Fo         | rmas                  |        |            |                |              |             | -  |
| 16    |                    |         |                |           |                |                  |                    |            |               |               |              |                           |              |            | $\bigcirc$ $\bigcirc$ |        | 0          | ]              |              |             |    |
| 17    |                    |         |                |           |                |                  |                    |            |               |               |              |                           |              |            | $\triangle$           |        | $\bigcirc$ |                |              |             |    |
| 18    |                    |         |                |           |                |                  |                    |            |               |               |              |                           |              | _          |                       | •      |            |                |              |             | _  |
| 20    |                    |         |                |           |                |                  |                    |            |               |               |              |                           |              | Inc        | licadores             | •      |            |                |              |             | -  |
| 20    |                    |         | _              | -         |                | -                |                    |            |               |               | -            |                           |              |            |                       |        | 1          |                |              |             |    |
|       | A                  |         |                | В         | С              | D                | E                  |            | F             |               | G            |                           | H            |            |                       |        | -          |                |              |             |    |
|       |                    |         |                |           |                |                  |                    |            |               |               | -            | Pron                      | nedio        | 9          | 9 9                   |        |            |                |              |             |    |
| 1     | Productos          | 5       | Er             | iero      | Febrero        | Marzo            | Abri               |            | Mayo          | Ju            | inio         | 🕨 mer                     | isual        | Va         | loración              |        |            |                |              |             | _  |
| 2     | Licuadoras         |         | 31,4           | 421,250   | 39,590,775     | 49,884,377       | 62,854             | ,314       | 79,196,436    | 55,           | 437,50       | 5 🦊 53                    | ,064,110     | - 23       | ' 扰 🕏                 |        | 0000 ol    | 10 <b>0</b> 11 | •00 <b>0</b> |             | -  |
| 3     | Neveras            |         | 50,6           | 699,565   | 63,881,452     | 80,490,629       | 76,466             | ,098       | 96,347,283    | 121,          | 397,57       | 7 🔿 81                    | ,547,101     |            | • •                   | 00     | .00 .      | 10 <b>.</b> 11 |              |             | -  |
| 4     | Televisores        |         | 11,7           | 794,986   | 14,861,682     | 18,725,720       | 23,594             | ,407       | 29,728,953    | 37,           | 458,48       | 0 🤑 🛛 22                  | ,694,038     |            |                       |        |            |                |              |             |    |
| 5     | Estufas            |         | 28,4           | 472,972   | 35,875,945     | 37,669,742       | 47,463             | ,875       | 59,804,482    | 75,           | 353,64       | 8 🦊 47                    | ,440,111     |            |                       |        |            |                |              |             |    |
| 6     | Minicompone        | ntes    | 36,7           | 750,000   | 46,305,000     | 58,344,299       | 73,513             | ,817       | 62,486,745    | 78,           | 733,29       | 8 🦊 🛛 59                  | ,355,526     | _          | <u>M</u> as regl      | as     |            |                |              |             | -  |
| 7     | Lavadoras          |         | 75,7           | 786,473   | 95,490,956     | 120,318,604      | 151,601            | ,442 1     | 91,017,816    | 240,          | 682,44       | 9 👚 145                   | ,816,290     |            |                       |        | -          |                |              | 100         |    |
| 8     | Total              |         | 234.9          | 925,246   | 296,005,809    | 365,433,372      | 435,493            | ,953 5     | 18,581,716    | 609.          | 062,95       | 8 409                     | ,917,175     | 1          |                       |        |            |                |              |             |    |
| 9     |                    |         |                |           |                |                  |                    |            |               |               |              |                           |              |            |                       |        |            |                |              |             |    |

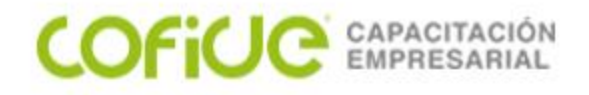

# Ordenamientos

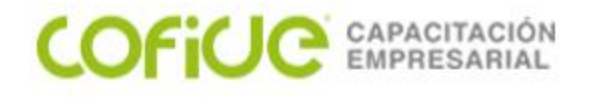

# Material de apoyo:

En la siguiente liga podrá bajar la bases de datos que se usan en esta lección

https://1drv.ms/x/s!AvugG6a26m5qmDA3-Ki7nARnmxAy?e=YLgRli https://1drv.ms/x/s!AvugG6a26m5qmCl4W5geMd8ZYub8?e=1iF3bA

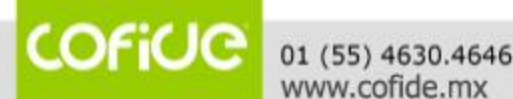

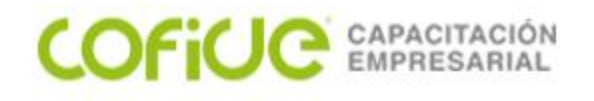

# Antes de ordenar:

- Tener una base de datos con:
  - Primer fila, deben ser los títulos de las columnas
  - Cada columna debe contener el mismo tipo y formato de datos
  - No debe existir líneas totalmente vacías dentro de la BD
  - No debe existir columnas totalmente vacías dentro de la BD
  - Aislar la base de datos de otra información

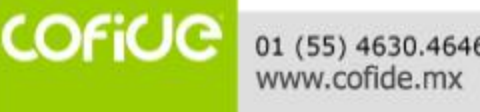

#### Ordenamiento de información

| ARCHIVO INICIO   | INSERTAR              | DISEÑO | ) DE PÁGINA                             | FÓ    | RMULA   | S     | DATOS RE         | VISAR     | VISTA    | DESA   | ARROLLA        | ADOR NI       | TRO PRO 10   |              |          |             |        |           |              |                      | Iniciar               |
|------------------|-----------------------|--------|-----------------------------------------|-------|---------|-------|------------------|-----------|----------|--------|----------------|---------------|--------------|--------------|----------|-------------|--------|-----------|--------------|----------------------|-----------------------|
| 🚔 🔏 🗔            |                       | 10 - / | • .• 🔳 💷 🗕                              | _     | ×2.     | 5     |                  |           | Canar    | -1     |                |               |              |              |          |             | K      | <b>≯I</b> | ∑ Autosuma   | - A                  | , de la               |
|                  | noma *                | 10 * 4 | A A                                     | =     | .0./. 4 | I     | =r Ajustar texto |           | Gener    | aı     |                |               |              |              |          | Ħ           |        | #         | 😺 Rellenar 🛪 | ZΥ                   |                       |
| Pegar 🧹 🛛 N      | <u>K</u> <u>S</u> -   | - 💍 -  | A - = =                                 | = =   | €Eð     | = [   | 🗄 Combinar y d   | centrar 👻 | \$ -     | % 000  | ←0 00<br>00 →0 | 8 Formate     | Dar for      | mato Estilos | de Inser | tar Elimina | r Form | nato      | Porror *     | Ordenar y            | Buscar y              |
| * *              |                       |        | _                                       |       |         |       |                  |           |          |        |                | condicion     | al ∗ como ta | abla         |          | *           | Ŧ      |           | C DOLLAL +   | filtrar <del>▼</del> | seleccionar *         |
| ortapapeles 🗔    | Fuente                |        | G                                       |       | A       | linea | ción             | E.        |          | Número |                | Gi l          | Estilos      |              |          | Celda       | S      |           |              | M 2↓ Orde            | enar <u>d</u> e A a Z |
|                  |                       | £      | VECOEDTING                              |       |         |       |                  |           |          |        |                |               |              |              |          |             |        |           |              | Orde                 | nar de Z a A          |
| C2 *             |                       | Jx     | VESPERTINO                              | )     |         |       |                  |           |          |        |                |               |              |              |          |             |        |           |              |                      |                       |
| 4                | A                     | В      | С                                       | D     | E       | F     | G                | н         | ł        |        | 1              | J             | К            | L            | м        | N           |        | 0         | Р            |                      | en personalizado      |
| NOMBRE I         | DEL ALUMNO            | SEXO   | TURNO                                   | 1º    | 2"      | 3"    | CALIFICACIÓN     | EVALU     | ACIÓN    |        |                |               |              |              |          |             |        |           |              | Filtro               | )                     |
| ADAHIR PEÑA AVI  | TI A                  | н      | VESPERTINO                              | 5     | 5       | 5     | 5                | REPROBAD  |          |        |                |               |              |              |          |             |        |           |              | Borra                | ar                    |
| ALEJANDRO BUEN   | IDIA TORRES           | H      | VESPERTINO                              | 10    | 10      | 10    | 10               | EXCELENTE |          |        |                |               |              |              |          |             |        |           |              | Value                | or a aplicar          |
| ALEJANDRO IBAÑ   | EZ ALCANTARA          | Н      | VESPERTINO                              | 5     | 4       | 5     | 4.67             | REPROBAD  | 0        |        |                |               |              |              |          |             |        |           |              | 13 1010              | er a apricar          |
| ÁNGELA AGUILAR   | . GUZMÁN              | M      | MATUTINO                                | 10    | 9       | 9     | 9.33             | BUENO     |          |        |                |               |              |              |          |             |        |           |              |                      |                       |
| BORJA RENDON P   | EDRAZA                | Н      | VESPERTINO                              | 2     | 8       | 5     | 5                | REPROBAD  | 0        |        |                |               |              |              |          |             |        | /         |              |                      |                       |
| DIGNA ACOSTA R   | ENDON                 | M      | MATUTINO                                | 10    | 10      | 10    | 10               | EXCELENTE |          |        |                |               |              |              |          |             | _      |           |              |                      |                       |
| ELENA VERA AVIL  | Α                     | M      | MATUTINO                                | 10    | 8.5     | 4     | 7.5              | SUFICIENT | E        | _      |                |               |              |              |          |             |        | /         |              |                      |                       |
| EMILIA NOGUERA   | GONZALEZ              | M      | VESPERTINO                              | 7.5   | 6       | 4     | 5.83             | SUFICIENT | E        | _      |                |               |              |              |          |             |        |           |              |                      |                       |
| ENRIQUE AGUILA   | K GOMEZ               | H      | MATUTINO                                | 8     | 9       | 6     | /.6/             | SUFICIENT |          | -      |                |               |              |              |          |             |        |           |              |                      |                       |
| EVA Mª GUMEZ AL  |                       | M      | MATUTINO                                | 10    | 9       | 2     | 6.6/             | SUFICIENT | <u> </u> | -      |                |               |              |              |          |             |        |           |              |                      |                       |
| ECO. 1AVIER ESC. |                       | H      | MATUTINO                                | 10    | 4       | 10    | 7.67             | SUFICIENT | F        |        |                |               |              |              |          |             | -      |           |              |                      | CTON                  |
| FCO. JOSÉ RAMIE  | REZ SOLIS             | H      | MATUTINO                                | 8.5   | 4       | 4     | 5.5              | SUFICIENT | E        |        | N              | OMBRE DEL     | ALUMNO       | SEXO         | TURN     | 0 1         | 2"     | 3*        | CALIFICACIÓ  | N EVALUA             | ACION                 |
| IRENE CARRERA    | OUINTANA              | M      | VESPERTINO                              | 5     | 6       | 8     | 6.33             | SUFICIENT | E        |        | ÁNICELA        | ACUTLAD CUT   | MÁN          | M            | MATUT    | 10 10       | 0      | 0         | FINAL        | FIN                  | AL                    |
| JAIME TOSTADO    | JUÁREZ                | H      | MATUTINO                                | 6     | 6       | 4     | 5.33             | SUFICIENT | E        | 2      | ANGELA         | AGUILAR GUZ   |              | M            | MATUT    | NO 10       | 10     | 10        | 9.33         | EVCELENTE            |                       |
| JUAN LUIS MENDO  | DZA ALVARADO          | Н      | VESPERTINO                              | 6.5   | 4       | 7     | 5.83             | SUFICIENT | E        |        | ELENIA V       |               | JN           | M            | MATUT    | NO 10       | 10     | 10        | 10           | SUETCIENTE           |                       |
| LAURA BARBOSA    | ANZUREZ               | M      | VESPERTINO                              | 5     | 8.5     | 5.5   | 6.33             | SUFICIENT | E        | 4      | ELEINA V       |               | MET          | M            | MATUT    |             | 0.5    | 4         | 7.5          | SUFICIENT            |                       |
| Mª CARMEN JARA   | MILLO ARIAS           | M      | VESPERTINO                              | 8     | 7       | 7     | 7.33             | SUFICIENT | E        |        | ENRIQU         | DELCADILLO R  |              |              | MATUT    |             | - 9    | 2         | 7.67         | SUFICIENT            |                       |
| Mª LUZ BAUTISTA  | DELGADILLO            | M      | VESPERTINO                              | 10    | 5       | 5     | 6.67             | SUFICIENT | E        | 7      |                | VIED ESCAMIU  |              | M            | MATUT    |             | 4      | 10        | 7.67         | SUFICIENTE           |                       |
| MARCOS OSORIO    | GALINDO               | H      | VESPERTINO                              | 4     | 8.5     | 7     | 6.5              | SUFICIENT | E        | 8      | FCO 10         | SÉ DAMIDEZ S  |              |              | MATUT    |             | 4      | 4         | 5.5          | SUFICIENTE           |                       |
| MIGUEL ACOSTA    | CASTELLANOS           | Н      | VESPERTINO                              | 5     | 5       | 5     | 5                | REPROBAD  | 0        | 9      | 1ATME T        | OSTADO 1UÁR   | F7           | - H          | MATIT    | NO 6        | 6      | 4         | 5.33         | SUFICIENTE           |                       |
| NIEVES AGUILAR   | IBANEZ                | M      | MATUTINO                                | 2     | 9       | 8     | 6.33             | SUFICIENT | E        | 10     | NIEVES         | AGUTI AR TRAÑ | F7           | M            | MATUT    | NO 2        | 9      | 8         | 6.33         | SUFICIENTE           |                       |
| PALOMA GUTIERR   | REZ ALVAREZ           | M      | VESPERTINO                              | 10    | 10      | 10    | 10               | EXCELENTE |          | 11     | PTI AR M       | ARTINEZ ALEM  | IAN          | M            | MATUT    | NO 10       | 7      | 5         | 7.33         | SUFICIENTE           |                       |
| PILAR MARTINEZ   |                       | M      | MATUTINO                                | 10    |         | 5     | 7.33             | SUFICIENT | E<br>E   | 12     | ROCÍO          | AGUIRRE GALE  | ANO          | M            | MATUT    | NO 5        | 8      | 10        | 7.67         | SUFICIENTE           |                       |
| SAMUEL VILLALDA  |                       | м      | MATUTINO                                | 6     | 0       | 4 5   | 5.32             | SUFICIENT | <u> </u> | 13     | SAMUEL         | VILLALPANDO   | MORALES      | н            | MATUT    | NO 6        | 5.5    | 4.5       | 5.33         | SUFICIENTE           |                       |
| SANTIAGO PEÑA    | VER A                 | H      | MATUTINO                                | 7     | 6       | 5     | 6                | SUFICIENT | F        | 14     | SANTIA         | GO PEÑA VERA  |              | н            | MATUTI   | NO 7        | 6      | 5         | 6            | SUFICIENTE           |                       |
| SERGIO LOPEZ AR  | RCILA                 | H H    | MATUTINO                                | 5     | 6       | 6     | 5.67             | SUFICIENT | Ē        | 15     | SERGIO         | LOPEZ ARCILA  |              | н            | MATUT    | NO 5        | 6      | 6         | 5.67         | SUFICIENTE           |                       |
| VIRGINIA MENA A  | VALOS                 | M      | VESPERTINO                              | 10    | 10      | 10    | 10               | EXCELENTE | -        | 16     | ADAHIR         | PEÑA AVILA    |              | н            | VESPERT  | INO 5       | 5      | 5         | 5            | REPROBADO            | 0                     |
|                  |                       |        |                                         |       |         |       |                  |           |          | 17     | ALEJAN         | DRO BUENDIA   | TORRES       | н            | VESPERT  | INO 10      | 10     | 10        | 10           | EXCELENTE            |                       |
|                  |                       |        |                                         |       |         |       |                  |           |          | 18     | ALEJAN         | DRO IBAÑEZ AL | LCANTARA     | н            | VESPERT  | INO 5       | 4      | 5         | 4.67         | REPROBAD             | 0                     |
|                  |                       |        |                                         |       |         |       |                  |           |          | 19     | BORJA F        | RENDON PEDRA  | AZA          | H            | VESPERT  | INO 2       | 8      | 5         | 5            | REPROBADO            | 0                     |
|                  |                       |        |                                         |       |         |       |                  |           |          | 20     | EMILIA         | NOGUERA GON   | IZALEZ       | M            | VESPERT  | INO 7.5     | 6      | 4         | 5.83         | SUFICIENTE           |                       |
|                  |                       |        |                                         |       |         |       |                  |           |          | 21     | EVA Ma         | GOMEZ ALVAR   | ±2           | M            | VESPERT  | INO 5       | 9      | 6         | 6.67         | SUFICIENTE           |                       |
|                  |                       |        |                                         |       |         |       |                  |           |          | 22     | IRENE C        | ARRERA QUIN   |              | M            | VESPERT  |             | 6      | 8         | 6.33         | SUFICIENTE           |                       |
|                  |                       |        |                                         |       |         |       |                  |           |          | 23     | JUAN LU        | JIS MENDOZA A |              | H            | VESPERT  | 1NO 6.5     | 4      |           | 5.83         | SUFICIENTE           |                       |
|                  |                       |        |                                         |       |         |       |                  |           |          | 24     | LAURA E        | DARBUSA ANZU  |              | M            | VESPER   |             | 8.5    | 5.5       | 0.33         | SUFICIENT            |                       |
|                  |                       |        |                                         |       |         |       |                  |           |          | 25     | Ma LUZ         |               |              | M            | VESPER   |             | +      | /<br>E    | 7.33         | SUFICIENT            |                       |
|                  |                       |        |                                         |       |         |       |                  |           |          | 20     | MARCOS         | S OSOBIO CAL  |              | M            | VESPER   |             | 3      | 7         | 0.0/         | SUFICIENTE           |                       |
|                  |                       |        |                                         |       |         |       |                  |           |          | 2/     | MIGUE          | ACOSTA CAST   | FLLANOS      |              | VESPER   |             | 0.5    | /<br>5    | 0.5          | REPROBADY            | -                     |
|                  |                       |        |                                         |       |         |       |                  |           |          | 20     | PALOMA         | GUTTERREZ A   | LULANUS      | M            | VESPER   | TNO 10      | 10     | 10        | 10           | EXCELENTE            | -                     |
|                  |                       |        |                                         |       |         |       |                  |           |          | 30     | VIRGINI        |               | DS           | M            | VESPERT  |             | 10     | 10        | 10           | EXCELENTE            |                       |
| 1                |                       |        |                                         |       |         |       |                  |           |          | 30     | 11/01/41       | A CLOR AVALU  |              | m            | TEOPER   |             | 10     | 10        | 10           | ENGLIGHTE            |                       |
|                  |                       |        |                                         |       |         |       |                  |           |          |        |                |               |              |              |          |             |        |           |              |                      |                       |
|                  | and the second second |        |                                         |       |         |       |                  |           |          |        |                |               |              |              |          |             |        |           |              |                      |                       |
| COP              |                       | 12127  | 100000000000000000000000000000000000000 | 19.14 | 1000    |       |                  |           |          |        |                |               |              |              |          |             |        |           |              |                      |                       |
|                  |                       | 01 (   | 55) 4630                                | 0.40  | 546     |       |                  |           |          |        |                |               |              |              |          |             |        |           |              |                      |                       |

#### Ordenamiento de información

| X     | - (° 5                      | (≃ - @ ] ] ] =              | _                           | _                              | 3 BA                                 | SES DE DA      | TOS PARA EXC | CEL - Mi              | icrosoft | Excel                             |                                 |                 |               |                                        |                          | o X                       |
|-------|-----------------------------|-----------------------------|-----------------------------|--------------------------------|--------------------------------------|----------------|--------------|-----------------------|----------|-----------------------------------|---------------------------------|-----------------|---------------|----------------------------------------|--------------------------|---------------------------|
| Arch  | ivo I                       | nicio Insertar Dise         | eño de página               | Fórmulas Datos                 | Revisar Vista                        | a Pro          | gramador     | Acrobat               |          |                                   |                                 |                 |               |                                        | ۵ (?                     |                           |
| Pega  |                             | Arial • 10<br>N K S •       |                             | = <mark>=</mark> ≫*<br>≡ ≡ ⊈ ≇ | 🗃 Ajustar texto<br>🔤 Combinar y cent | Ge<br>rar ▼ \$ | eneral       | ▼<br>◆ 0 00<br>00 → 0 | Forr     | ato Dar form<br>cional ▼ como tal | ato Estilos de<br>bla v celda v | Insertar Eli    | minar Formato | ∑ Autosuma<br>Rellenar ▼<br>Ø Borrar ▼ | Ordenar<br>y filtrar * s | Buscar y<br>seleccionar * |
| Porta | pap G                       | Fuente                      | £ 1                         | Alineac                        | ion                                  | 12             | Numero       | 19                    |          | Estilos                           |                                 | (               | .eldas        |                                        | lodificar                |                           |
|       | AZ                          | • (=                        | Jx Aves                     |                                |                                      | -              | 0            |                       |          | 1                                 |                                 | 1Z              |               |                                        |                          | ¥                         |
| 1     | A<br>Produ                  | cto Federativa              | Toneladas                   | %Participación<br>Nacional     | Lugar<br>Nacional                    | F              | G            |                       | Н        | 1                                 | J                               | ĸ               |               | M                                      | N                        |                           |
| 2 /   | wes                         | Veracruz                    | 288,528                     | 11.1                           | 1                                    |                |              |                       |          |                                   |                                 |                 |               |                                        |                          |                           |
| 3 /   | wes                         | Jalisco                     | 269,636                     | 10.4                           | 2                                    |                |              |                       |          |                                   |                                 |                 |               |                                        |                          |                           |
| 4 /   | Aves<br>Devices             | Durango                     | 236,091                     | 9.1                            | 3                                    |                |              |                       |          |                                   | (                               |                 |               | -                                      | -                        |                           |
| 6     | Bovino                      | Veracruz                    | 242,543                     | 14.5                           | 1                                    |                |              |                       |          | Σ Auto                            | osuma 🔻                         | A               | - AA          |                                        |                          |                           |
| 7 F   | Bovino                      | Chianas                     | 100,252                     | 6.1                            | 3                                    |                |              |                       |          | _                                 |                                 | 7               | 100           |                                        |                          |                           |
| 8 0   | Caprino                     | Coahuila                    | 5,283                       | 12.2                           | 1                                    |                |              |                       |          | 🔳 Relle                           | enar 🐐 🚽                        | <b>Z</b> _10    |               | -                                      |                          |                           |
| 9 0   | Caprino                     | Oaxaca                      | 4,434                       | 10.3                           | 2                                    |                |              |                       |          |                                   |                                 | Ordena          | r Busca       | rv                                     |                          |                           |
| 10 0  | Caprino                     | Puebla                      | 3,653                       | 8.5                            | 3                                    |                |              |                       |          | 🖉 🖉 🖉 🖉                           | ar 🔹 🚽                          | v filtrar       | seleccio      | nar *                                  |                          |                           |
| 11 (  | Ovino                       | Estado de México            | 7,649                       | 14.9                           | ) 1                                  |                |              |                       |          |                                   |                                 | , merar         | Jereceio      | - Tan                                  |                          |                           |
| 12 0  | Dvino                       | Hidalgo                     | 6,645                       | 13                             | 2                                    |                |              |                       |          |                                   | A                               | Ord             | lenar de A    | aZ                                     |                          |                           |
| 13 0  | Dvino                       | Veracruz                    | 4,821                       | 9.4                            | . 3                                  |                |              |                       |          |                                   | L                               |                 |               |                                        |                          |                           |
| 14    | orcino                      | Sonora                      | 222,350                     | 19.2                           | 1                                    |                |              |                       |          |                                   |                                 | Ord             | lenar de Z    | a A                                    |                          |                           |
| 16 F  | Porcino                     | Guanajuato                  | 103 657                     | 10.7                           | 2                                    |                |              |                       |          |                                   | ^n                              | • -             |               |                                        | - F                      |                           |
| 17    | ·                           | Guanajuato                  | 105,057                     | 0.0                            |                                      | 4              | 2 52         |                       |          | R                                 |                                 | <u>O</u> rd     | len persor    | nalizado                               |                          |                           |
|       | rdenar                      |                             |                             |                                |                                      |                |              | -                     |          |                                   |                                 |                 |               |                                        |                          |                           |
| 2     | <sup>.</sup> ∰ <u>A</u> gre | gar nivel 🛛 🗙 Eliminar nive | el 🛛 🕒 Copiar nive          |                                | es 🔽 Mis dato                        | s tienen er    | cabezados    |                       |          |                                   | - Y                             | E <u>F</u> iltr | 0             |                                        |                          |                           |
| 2     | Columna                     |                             | Ordenar según               |                                | Criterio de ordena                   | tión           | -            |                       |          |                                   | - V                             | k Bor           | rar           |                                        |                          |                           |
| 2     | Ordenar (                   | or Entidad Federativa       | <ul> <li>Valores</li> </ul> | •                              | AaZ                                  |                | <b>.</b>     |                       |          |                                   |                                 |                 |               |                                        |                          |                           |
| 2     | Luego po                    | %Participación Nacio        | <ul> <li>Valores</li> </ul> | •                              | De mayor a menor                     |                |              |                       |          |                                   | ¥                               | ≽ <u>V</u> olv  | ver a aplic   | ar                                     |                          |                           |
| 2     |                             |                             |                             |                                |                                      |                |              |                       |          |                                   |                                 |                 |               |                                        | _                        |                           |
| 2     |                             |                             |                             |                                |                                      |                |              | 2                     | L        |                                   |                                 |                 |               |                                        |                          |                           |
| 2     |                             |                             |                             |                                |                                      |                |              |                       |          |                                   |                                 |                 |               |                                        |                          |                           |
| 2     |                             |                             |                             |                                |                                      |                |              |                       |          |                                   |                                 |                 |               |                                        |                          |                           |
| 3     |                             |                             |                             |                                |                                      |                |              |                       |          |                                   |                                 |                 |               |                                        |                          |                           |
| 2     |                             |                             |                             |                                | Acenta                               |                | Cancelar     |                       |          |                                   |                                 |                 |               |                                        |                          | ▶ 1                       |
| L     |                             |                             |                             |                                | Acepta                               |                |              |                       |          |                                   |                                 |                 | E             | 100% (                                 | Э——(                     | )                         |

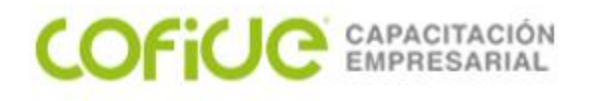

#### Orden predeterminado

Microsoft Excel utiliza órdenes específicos para organizar los datos según su valor, no según su formato.

Si se utiliza el orden ascendente, Excel utilizará el siguiente orden (en orden descendente, Microsoft Excel invertirá el orden, excepto las celdas en blanco, que siempre se colocarán en último lugar).

#### Números

Los números se ordenan desde el número negativo menor al número positivo mayor.

#### Orden alfanumérico

Si se ordena texto alfanumérico, Excel lo ordenará de izquierda a derecha, carácter por carácter. Por ejemplo, si una celda contiene el texto "A100", Excel colocará la celda detrás de la celda que contenga la entrada "A1" y antes de la celda que contenga la entrada "A1" y antes de la celda que contenga la entrada "A11".

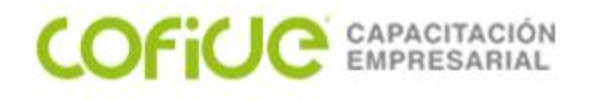

El texto y el texto que incluye números, se ordenará del siguiente modo:

0 1 2 3 4 5 6 7 8 9 (espacio) ! " # \$ % & ( ) \* , . / : ; ? @ [ \ ] ^ \_ ` { | }~ + < = > A B C D E F G H I J K L M N Ñ O P Q R S T U V W X Y Z

Los apóstrofos (') y guiones (-) se ignoran, con una excepción: si dos cadenas de texto son iguales salvo por un guión, el texto con el guión se ordenará en último lugar.

#### Valores lógicos

En valores lógicos, FALSO se coloca antes que VERDADERO.

#### Valores de error

Todos los valores de error son iguales.

#### Espacios en blanco

Los espacios en blanco siempre se colocan en último lugar.

#### Orden personalizado

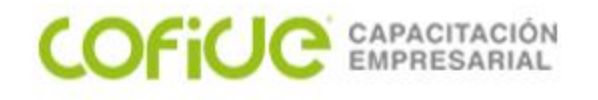

# Verificación de Avance:

Para poder reafirmar los conocimientos de esta lección, por favor ingresar a la siguiente liga y resuelve este cuestionario

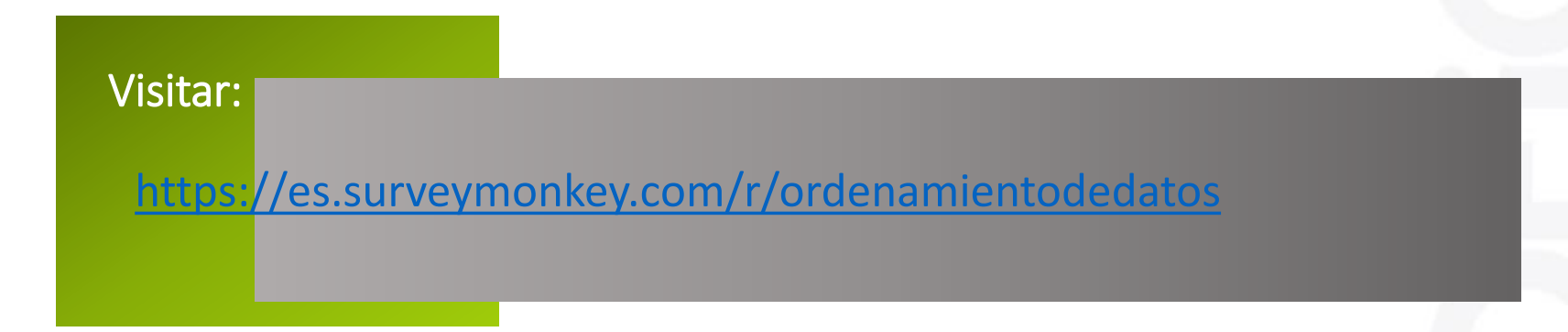

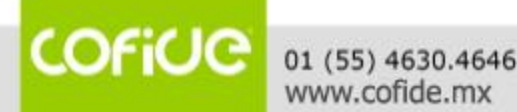

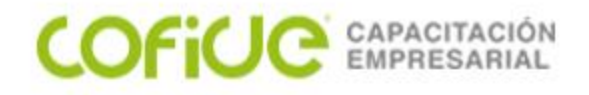

# Filtros básicos y avanzados

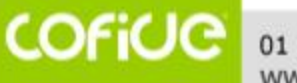

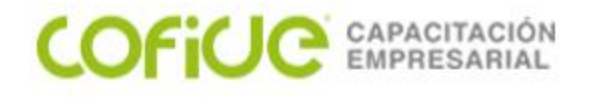

# Material de apoyo:

En la siguiente liga podrá bajar la bases de datos que se usan en esta lección

https://1drv.ms/x/s!AvugG6a26m5qmCl4W5geMd8ZYub8?e=1iF3bA

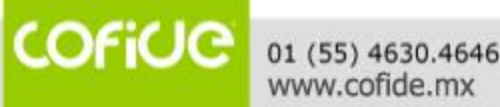

#### Filtrado y ordenamiento de información

| ARC   | HIVO    | INICIO | INSERTA            | R DIS                 | SEÑO DE PÁG | INA             | FÓRMULAS             | 5 D          | ATOS                    | REVISAR            | VISTA    | DES         | ARROLLA  | DOR    | NITRO     | PRO 10      |            |          |             |        |                     |                      |                   | Iniciar                | sesión |
|-------|---------|--------|--------------------|-----------------------|-------------|-----------------|----------------------|--------------|-------------------------|--------------------|----------|-------------|----------|--------|-----------|-------------|------------|----------|-------------|--------|---------------------|----------------------|-------------------|------------------------|--------|
| Peg   | ■       | Aria   | al<br><u>K S</u> - | - 10<br>⊡ -   <u></u> | • A A •     | = =             | <b>_</b> ≫.<br>∃ € # |              | Ajustar tex<br>Combinar | to<br>y centrar    | Gener    | al<br>% 000 |          | ]<br>[ | eormato   | Dar formato | Estilos de | Ensertar | Eliminar Fo | ormato | ∑ Autos<br>↓ Reller | suma ≖<br>nar≖<br>r≖ | A<br>Ordenar      | y Buscar y             |        |
| Porta | papeles | ra l   | Fue                | ente                  | E.          |                 | A                    | lineació     | n                       |                    | ra l     | Número      | ) L      |        | Idicional | Estilos     | cenaa      |          | Celdas      |        |                     | N                    |                   | denar <u>d</u> e A a Z |        |
| 4.2   |         | -      | : 😒                | f.                    | Avec        |                 |                      |              |                         |                    |          |             |          |        |           |             |            |          |             |        |                     |                      | Z↓ O              | denar de Z a A         | 1      |
| AZ    |         |        |                    | ✓ Jx                  | Aves        |                 |                      |              |                         |                    |          |             |          |        |           |             |            |          |             |        |                     |                      |                   | den personalizado      | . 1    |
|       | A       |        | B                  |                       | С           | 0               | D                    |              | E                       |                    | F        |             | G        | _      | Н         |             |            | J        | K           |        | L                   | _                    | T Fil             | tro                    | •      |
| 1     | Produ   | ucto   | Federa             | ad<br>Itiva           | Tonelad     | as <sup>7</sup> | Nacior               | acior<br>1al | n Lug<br>Naci           | gar<br>onal        |          |             |          |        |           |             |            |          |             |        |                     |                      | ₩ Bo              | rrar                   |        |
| 2     | Aves    |        | Veracruz           |                       | 288,        | 528             |                      | 11           | .1                      | 1                  |          |             |          |        |           |             |            |          |             |        | _                   |                      | Y <sub>C</sub> ⊻o | lver a aplicar         |        |
| 3     | Aves    |        | Jalisco<br>Durando |                       | 269,        | 636<br>001      |                      | -            |                         |                    |          |             | 0        |        |           |             |            |          |             |        | /                   |                      |                   |                        | _      |
| 4     | Bovino  |        | Veracruz           |                       | 236,        | 543             |                      | _            | A                       | 1                  |          | В           |          |        | С         |             | D          |          | E           | _      |                     |                      |                   |                        |        |
| 6     | Bovino  |        | Jalisco            |                       | 180,        | 292             |                      |              | Brod                    | unto               | En       | tidac       | ι.       | Ton    | aladaa    | _ %Pa       | rticipa    | ción     | Luga        | ir 👘   |                     |                      |                   |                        |        |
| 7     | Bovino  |        | Chiapas            |                       | 101,        | 466             |                      | 1            | Frou                    | ucio               | Fede     | erativ      | va 🚽     | ION    | eladas    | N           | aciona     |          | Nacio       | na 🗸   |                     |                      |                   |                        |        |
| 8     | Caprino | 0      | Coahuila           |                       | 5,          | 283             |                      | AL           | Ordena                  | r do A o 7         | ,        |             |          |        | 288 52    | 8           |            | 11.1     |             | 1      |                     |                      |                   |                        | _      |
| 9     | Caprin  | 0      | Oaxaca             |                       | 4,          | 434             |                      | Z↓           | Ordena                  | 1 <u>u</u> e A a Z | -        |             |          |        | 260,52    | 6           |            | 10.4     |             | 2      |                     |                      |                   |                        |        |
| 10    | Caprino | 0      | Puebla             | Máviao                | 3,          | 653             |                      | Ă↓           | O <u>r</u> dena         | r de Z a A         |          |             |          |        | 209,00    | 4           |            | 0.4      |             | 2      |                     |                      |                   |                        |        |
| 11    | Ovino   |        | Estado de          | Mexico                | 1,          | 649<br>645      |                      | -            | Ordena                  | r nor colo         | ar.      |             |          |        | 236,09    | 1           |            | 9.1      |             | 3      |                     |                      |                   |                        | _      |
| 13    | Ovino   |        | Veracruz           |                       | 0,<br>4     | 821             |                      | -            | oracita                 | por core           | ~        |             |          |        | 242,54    | 3           |            | 14.5     |             | 1      |                     |                      |                   |                        | _      |
| 14    | Porcinc | 0      | Sonora             |                       | 222         | 356             |                      | ×            | <u>B</u> orrar fi       | iltro de "F        | Producto |             |          |        | 180,29    | 2           |            | 10.8     |             | 2      |                     |                      |                   |                        |        |
| 15    | Porcino | 5      | Jalisco            |                       | 216.        | 800             |                      |              | Filtrar p               | or color           |          |             |          |        | 101,46    | 6           |            | 6.1      |             | 3      |                     |                      |                   |                        |        |
| 16    | Porcino | D      | Guanajuat          | D                     | 103,        | 657             |                      |              | r nuar p                |                    |          |             |          | , I    | 5,28      | 3           |            | 12.2     |             | 1      |                     |                      |                   |                        |        |
| 17    |         |        |                    |                       |             |                 |                      |              | Filtros d               | le <u>t</u> exto   |          |             |          | - E    | 4,43      | 4           |            | 10.3     |             | 2      |                     |                      |                   |                        |        |
| 18    |         |        |                    |                       |             |                 |                      |              | Puscar                  |                    |          |             |          | 0      | 3,65      | 3           |            | 8.5      |             | 3      |                     |                      |                   |                        | _      |
|       |         |        |                    |                       |             |                 |                      | 1            | Duscal                  |                    |          |             |          | ~      | 7,64      | 9           |            | 14.9     |             | 1      |                     |                      |                   |                        |        |
|       |         |        |                    |                       |             |                 |                      |              | ····· 🗹 (               | Seleccion          | ar todo) |             |          |        | 6,64      | 5           |            | 13       |             | 2      |                     |                      |                   |                        |        |
|       |         |        |                    |                       |             |                 |                      |              | 🗹 A                     | ves                |          |             |          |        | 4.82      | 1           |            | 9.4      |             | 3      |                     |                      |                   |                        |        |
|       |         |        |                    |                       |             |                 |                      |              |                         | Sovino             |          |             |          |        | 222.35    | 6           |            | 19.2     |             | 1      |                     |                      |                   |                        |        |
|       |         |        |                    |                       |             |                 |                      |              |                         | aprino             |          |             |          |        | 216 80    | 0           |            | 18.7     |             | 2      | _                   |                      |                   |                        |        |
|       |         |        |                    |                       |             |                 |                      |              |                         | Dvino              |          |             |          |        | 103 65    | 7           |            | 8.9      |             | 3      |                     |                      |                   |                        |        |
|       |         |        |                    |                       |             |                 |                      |              | ····· 💌 P               | rorcino            |          |             |          |        | 100,00    |             |            | 0.0      |             | - U    | _                   |                      |                   |                        |        |
|       |         |        |                    |                       |             |                 |                      |              |                         |                    |          |             |          |        |           |             |            |          |             |        |                     |                      |                   |                        |        |
|       |         |        |                    |                       |             |                 |                      |              |                         |                    |          |             |          |        |           |             |            |          |             |        |                     |                      |                   |                        |        |
|       |         |        |                    |                       |             |                 |                      |              |                         |                    |          |             |          |        |           |             |            |          |             |        |                     |                      |                   |                        |        |
|       |         |        |                    |                       |             |                 |                      |              |                         |                    |          |             |          |        |           |             |            |          |             |        |                     |                      |                   |                        |        |
|       |         |        |                    |                       |             |                 |                      |              |                         |                    |          |             |          |        |           |             |            |          |             |        | _                   |                      |                   |                        |        |
|       |         |        |                    |                       |             |                 |                      | 1            |                         |                    | ACEPTAR  |             | Cancelar |        |           |             |            |          |             |        |                     |                      |                   |                        |        |
|       |         |        |                    |                       |             |                 |                      |              | 1                       |                    |          |             |          | .:     |           |             |            |          |             |        |                     |                      |                   |                        |        |
|       |         |        |                    |                       |             |                 |                      | 04           |                         |                    |          |             |          |        |           | 1           |            |          |             |        |                     |                      |                   |                        |        |

#### Áreas para filtros avanzados

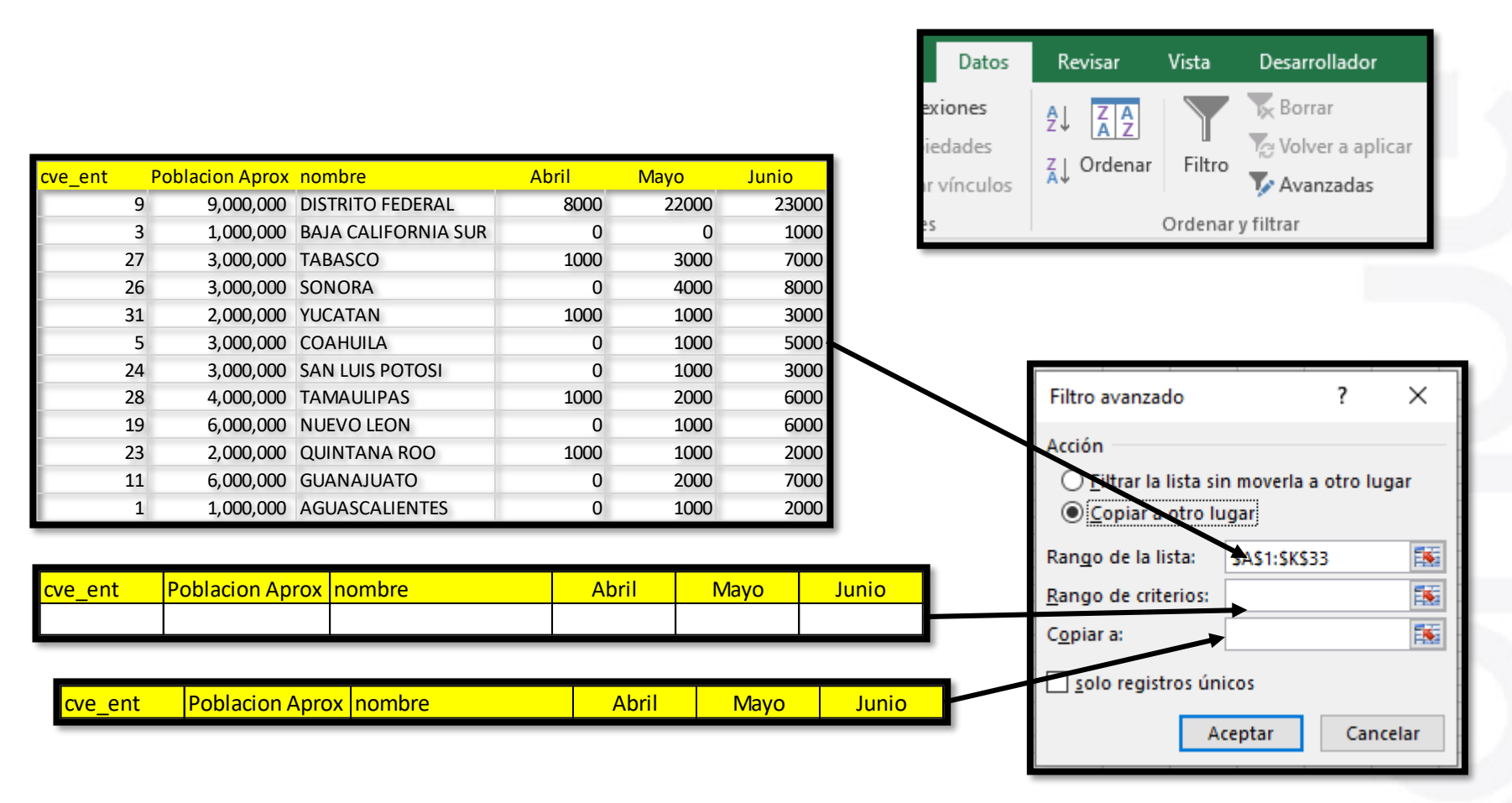

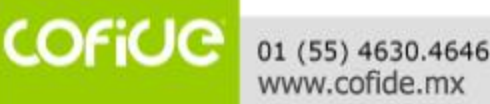

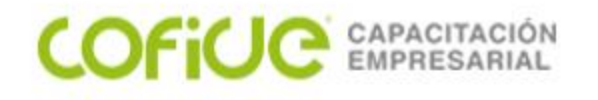

## Verificación de Avance:

Para poder reafirmar los conocimientos de esta lección, por favor ingresar a la siguiente liga y resuelve este cuestionario

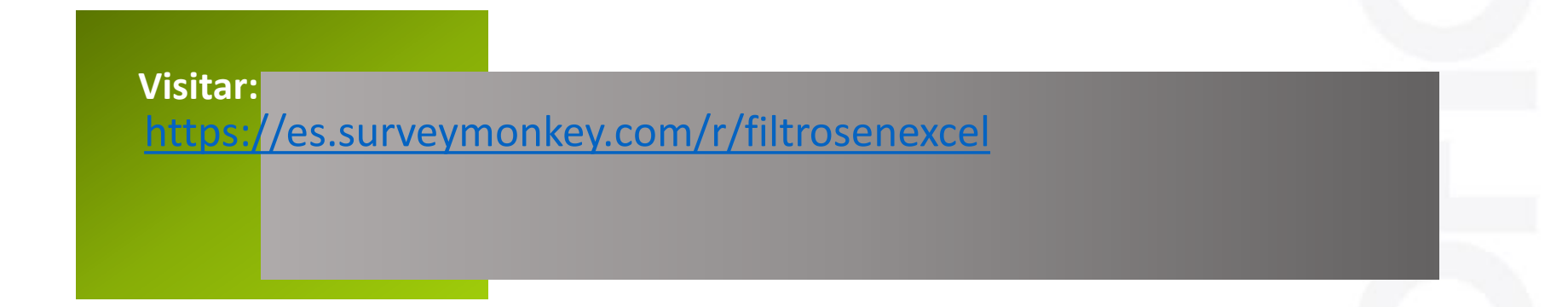

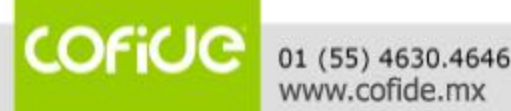

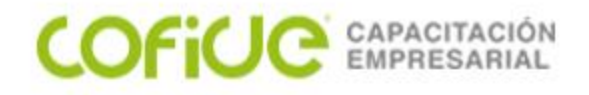

# Elaboración de gráficos

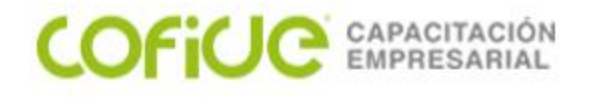

# Material de apoyo:

En la siguiente liga podrá bajar la bases de datos que se usan en esta lección

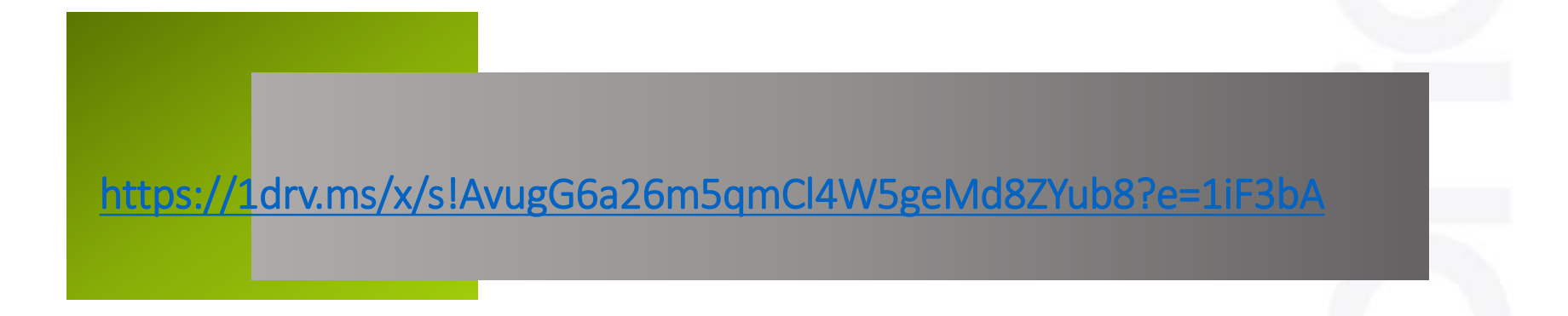

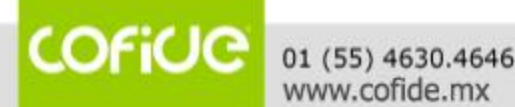

#### Gráficos

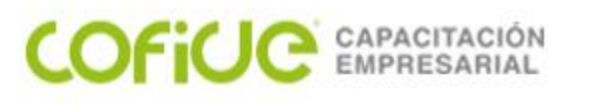

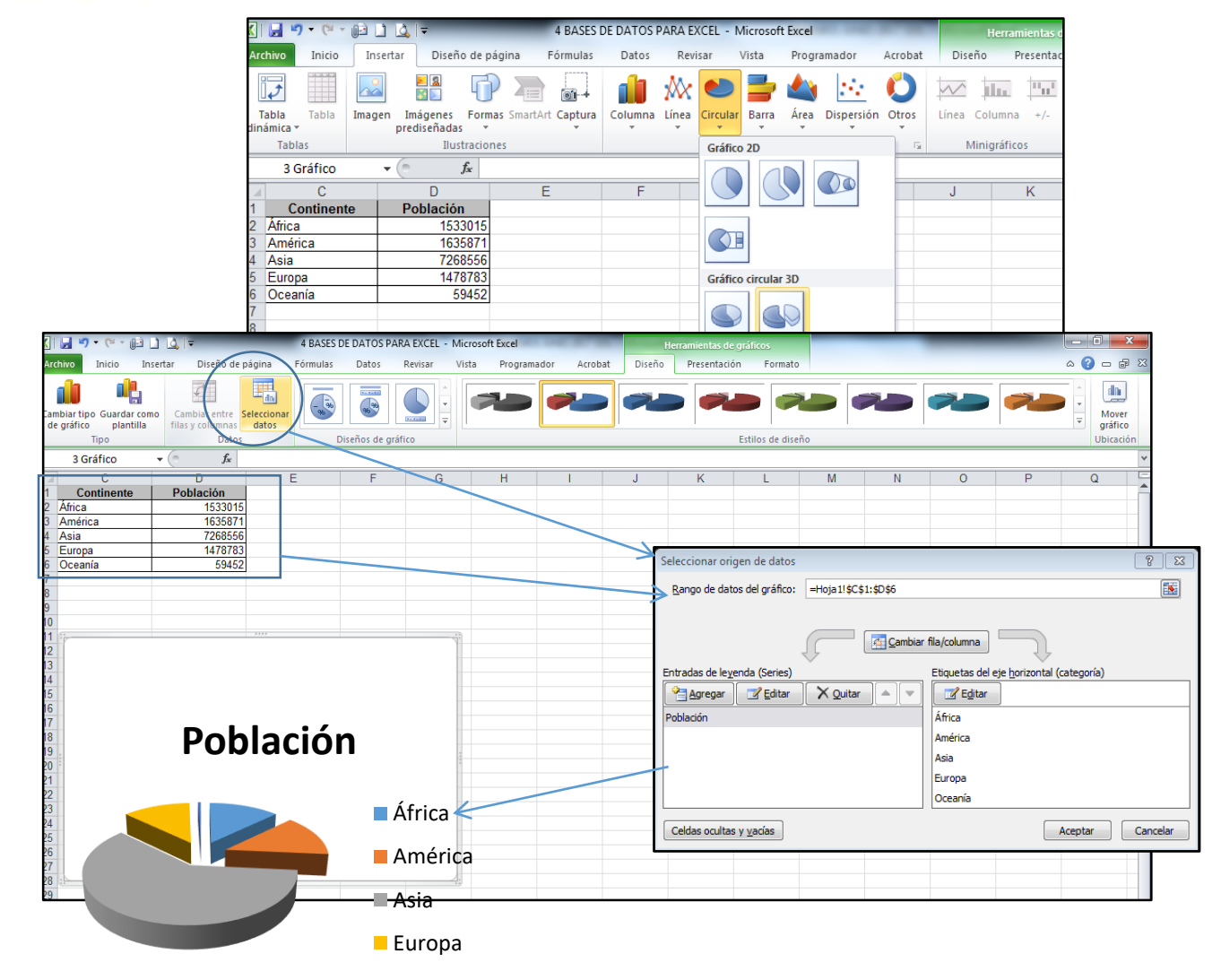

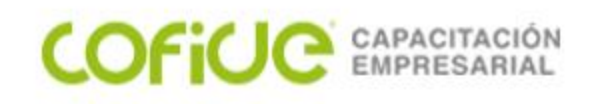

Gráficos

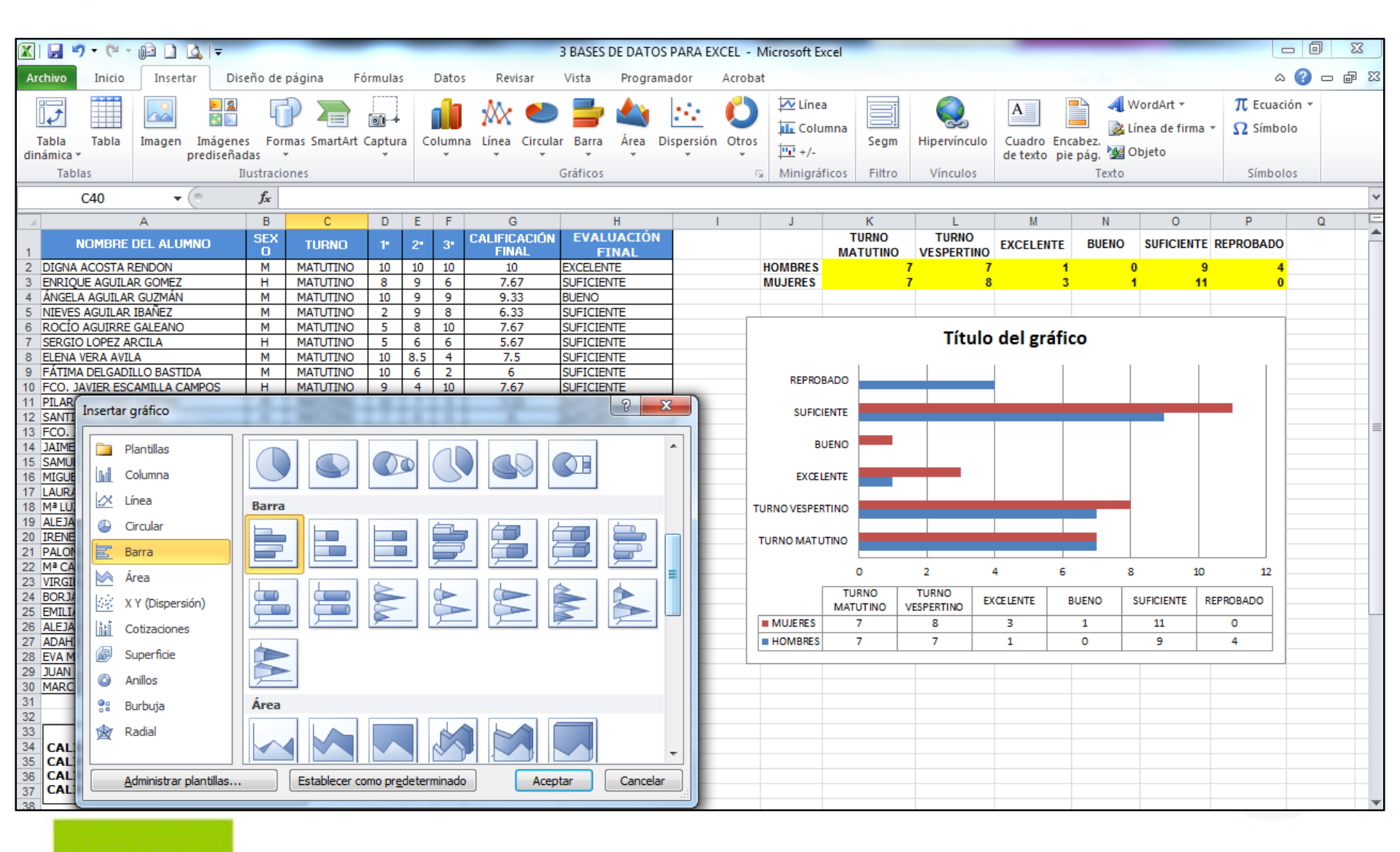

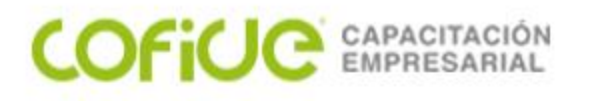

Para crear un gráfico en Excel, lo primero que debe hacer es especificar en una hoja de cálculo los datos numéricos que presentará el gráfico. A continuación, solo tiene que seleccionar el tipo de gráfico que desea usar en la pestaña **Insertar** del grupo **Gráficos**.0

Gráficos

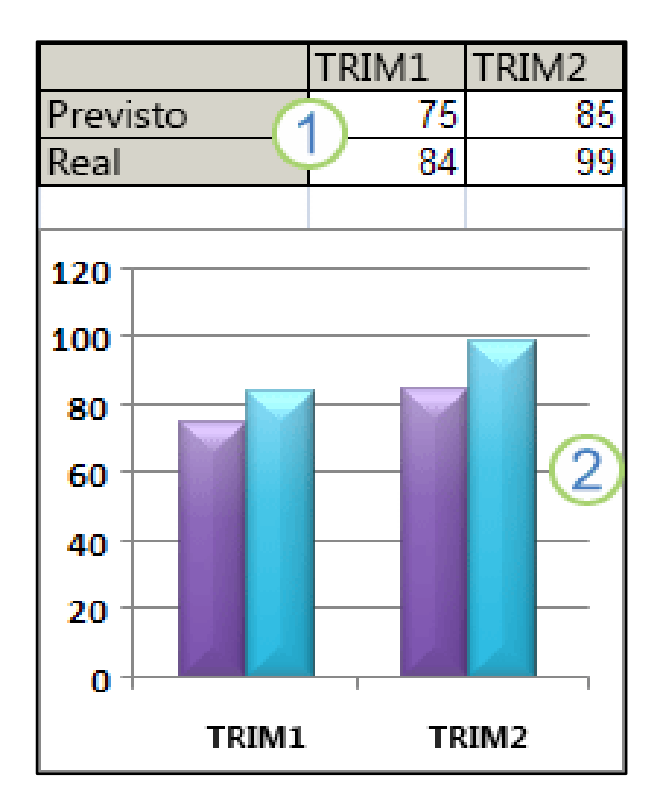

- 1. Datos en la hoja de cálculo.
- Gráfico creado con los datos de la hoja de cálculo.

### Elementos de los gráficos

Un gráfico consta de numerosos elementos. Algunos de ellos se presentan de forma predeterminada y otros se pueden agregar según las necesidades. Para cambiar la presentación de los elementos del gráfico puede moverlos a otras ubicaciones dentro del gráfico o cambiar su tamaño o su formato. También puede eliminar los elementos del gráfico que no desee mostrar.

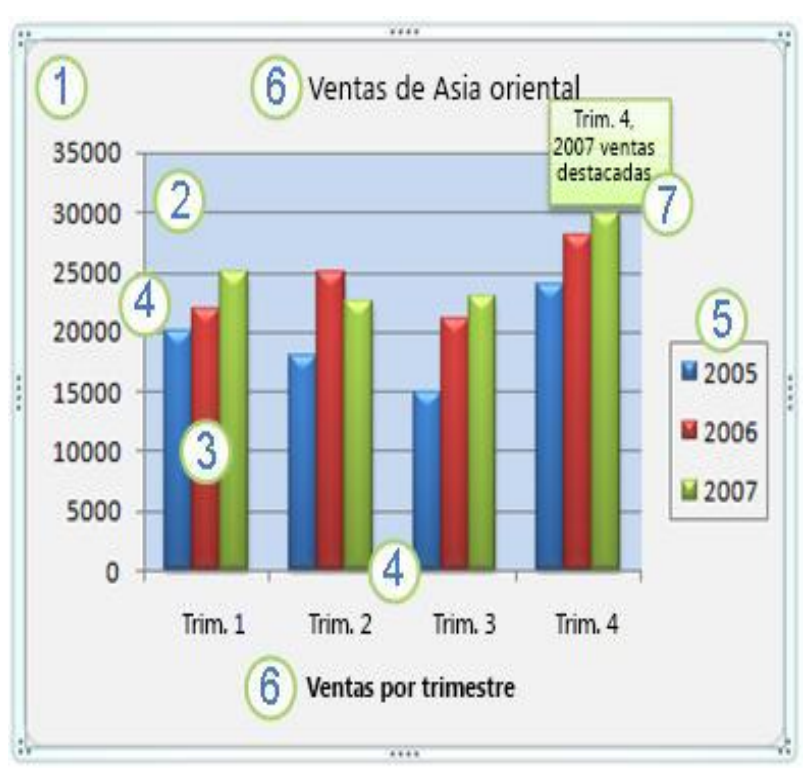

- 1. El área del gráfico.
- 2. El área de trazado del gráfico.
- 3. La serie de datos que se trazan en el gráfico.
- 4. El eje horizontal (categorías) y el eje vertical (valores) en que se trazan los datos del gráfico.
- 5. La leyenda del gráfico.
- 6. Título del eje y del gráfico.
- 7. Etiqueta de datos para identificar los detalles de un punto de datos de la serie de datos.

#### Paso 1: Crear un gráfico básico

COFILE CAPACITA

En la mayoría de los gráficos, como el de columnas y el de barras, puede representar gráficamente los datos que están organizados en las filas o columnas de una hoja de cálculo. Sin embargo, algunos tipos de gráfico, como el gráfico circular o el de burbujas, requieren una disposición de datos específica.

1. En la hoja de cálculo, organice los datos que desea trazar en el gráfico. Los datos pueden estar organizados en filas o columnas, Excel determina automáticamente el mejor modo de trazar los 1 datos en el gráfico.

| ¤                         | Serie∙a¤ | Serie·b¤ | Þ        |
|---------------------------|----------|----------|----------|
| Categoría 1¤              | #¤       | #¤       | ļ¤       |
| Categoría <sup>,</sup> 2¤ | #¤       | #¤       | <b>¤</b> |

| ¤        | Categoría· 1 | Categoría·2¤ | þ |
|----------|--------------|--------------|---|
| Serie∙a¤ | #¤           | #¤           | þ |
| Serie b¤ | #¤           | #¤           | þ |

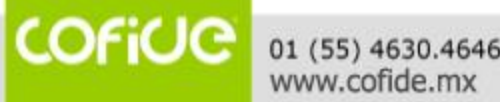

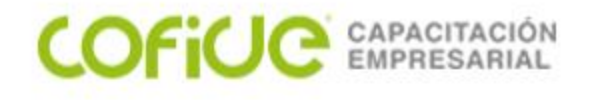

 Seleccione las celdas que contienen los datos que desea utilizar en el gráfico.

3. En la pestaña **Insertar**, en el grupo **Gráficos**, siga uno de los procedimientos siguientes:

- Haga clic en el tipo de gráfico y, a continuación, haga clic en el subtipo de gráfico que desea utilizar.
- Para ver todos los tipos de gráficos disponibles, haga clic en ara mostrar el cuadro de diálogo Insertar gráfico y, a continuación, haga clic en las flechas para desplazarse por los tipos de gráficos.

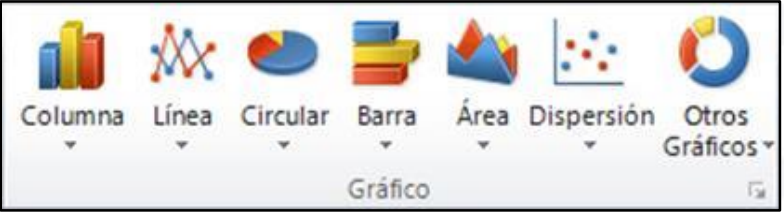

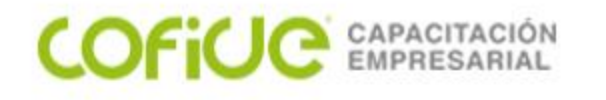

4. De forma predeterminada, el gráfico se coloca en la hoja de cálculo como un gráfico incrustado. Si desea colocar el gráfico en una hoja de gráfico independiente, puede cambiar su ubicación mediante el procedimiento siguiente.

- a. Haga clic en cualquier parte del gráfico incrustado para activarlo. De este modo se muestran las Herramientas de gráficos y se agregan las pestañas
   Diseño, Presentación y Formato.
- b. En la pestaña Diseño, en el grupo Ubicación, haga clic en Mover gráfico.

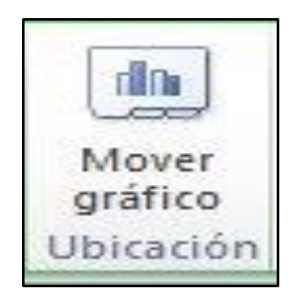

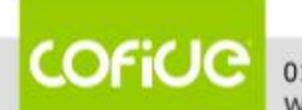

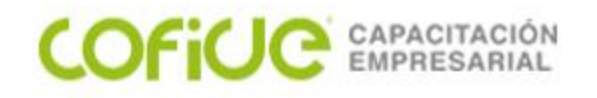

#### Notas

- Para crear rápidamente un gráfico basado en el tipo de gráfico predeterminado, seleccione los datos que desea utilizar para el gráfico y, a continuación, presione ALT+F1 o
   F11.
  - Al presionar **ALT+F1**, el gráfico se muestra como un gráfico incrustado. Al presionar **F11**, el gráfico aparece en una hoja de gráfico independiente.
- Cuando ya no necesite un gráfico, puede eliminarlo. Haga clic en el gráfico para seleccionarlo y presione la tecla **SUPRIMIR**.

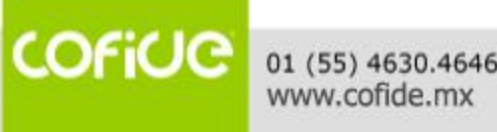

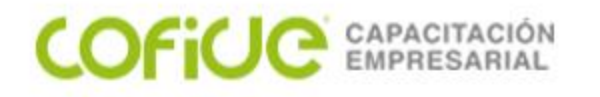

#### Paso 2: Cambiar el diseño o el estilo de un gráfico

Después de crear un gráfico, puede cambiar su aspecto de forma instantánea. En lugar de agregar o cambiar manualmente los elementos o el formato del gráfico, puede aplicarle rápidamente un diseño y un estilo predefinidos.

Aunque Excel proporciona diversos diseños y estilos predefinidos muy útiles, si fuera necesario, puede personalizarlos aún más cambiando manualmente el diseño y el formato de cada uno de los elementos del gráfico.

#### Aplicar un diseño de gráfico predefinido

 Haga clic en cualquier parte del gráfico al que desee dar formato mediante un diseño predefinido. De este modo se muestran las Herramientas de gráficos y se agregan las pestañas Diseño, Presentación y Formato.

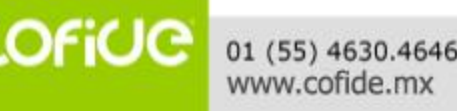

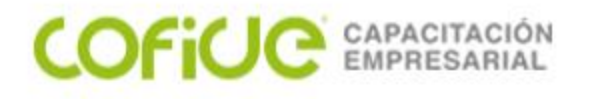

Aplicar un diseño de gráfico predefinido.

2. En la pestaña **Diseño**, en el grupo **Diseños de gráfico**, haga clic en el diseño que desee usar.

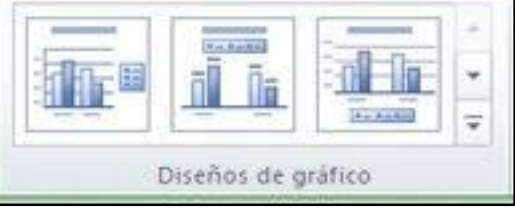

Cambiar manualmente el diseño de elementos del gráfico

- 1. Haga clic en el elemento de gráfico cuyo diseño quiera modificar, o haga lo siguiente para seleccionarlo de una lista de elementos de gráfico:
  - a) Haga clic en cualquier parte del gráfico para mostrar las Herramientas de gráficos.
  - b) En la pestaña Formato, en el grupo Selección actual, haga clic en la flecha situada junto al cuadro Elementos de gráfico y, a continuación, haga clic en el elemento que desee.

| Área del gráfico                     | •        |
|--------------------------------------|----------|
| 🏂 Aplicar formato a la selección     |          |
| 🚝 Restablecer para hacer coincidir e | l estilo |
| Selección actual                     |          |

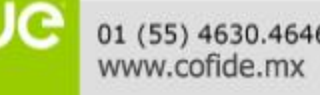

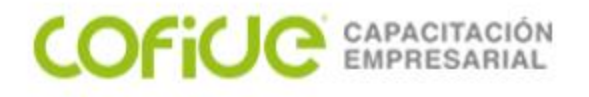

Cambiar manualmente el diseño de elementos del gráfico

2. En la pestaña **Presentación**, en los grupos **Etiquetas**, **Ejes** o **Fondo**, haga clic en el botón del elemento de gráfico que corresponda al elemento de gráfico que seleccionó y luego haga clic en la opción de diseño deseada.

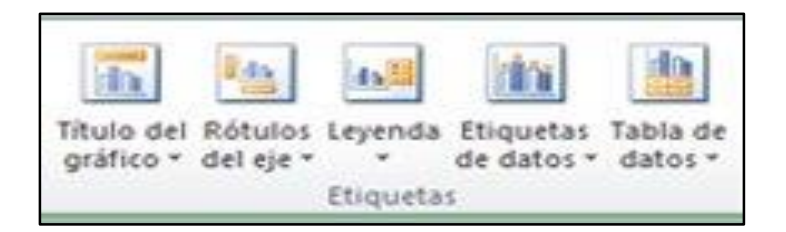

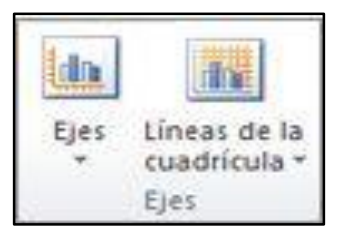

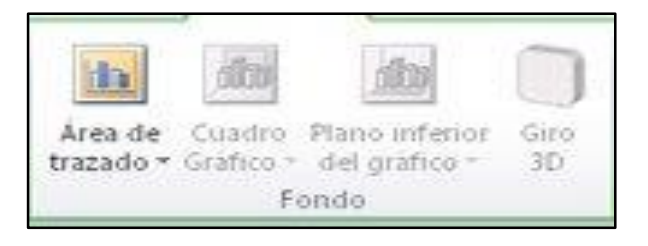

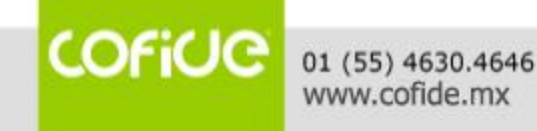

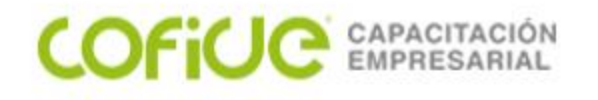

## Verificación de Avance:

Para poder reafirmar los conocimientos de esta lección, por favor ingresar a la siguiente liga y resuelve este cuestionario

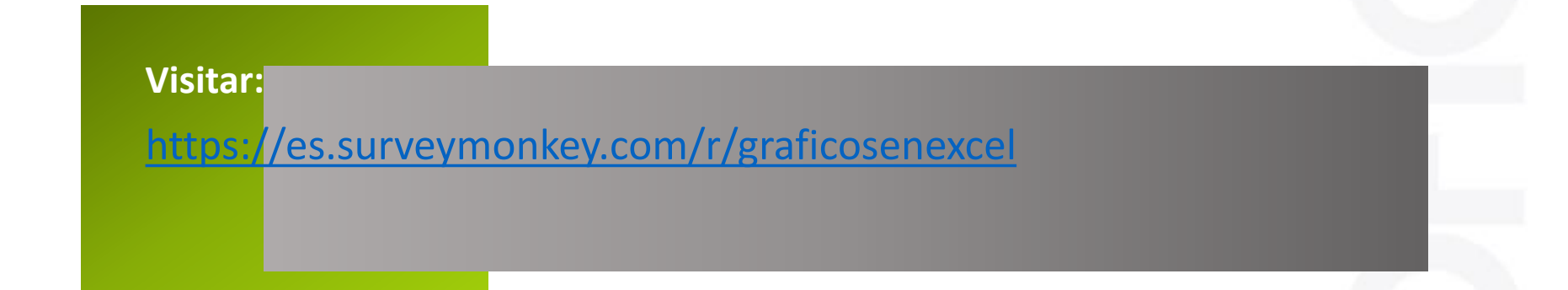

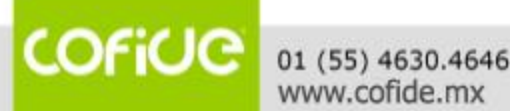
## **Conceptos Fundamentales** de Excel

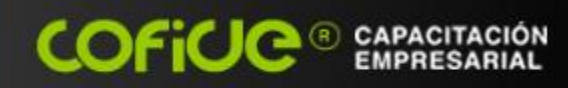

Cofide SC

f

Cofide SC

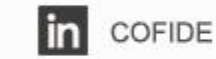

## Ing. Rodolfo González M.

hugorglez@hotmail.com

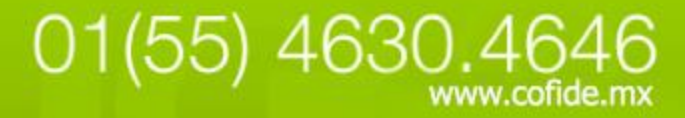

.....Gracias